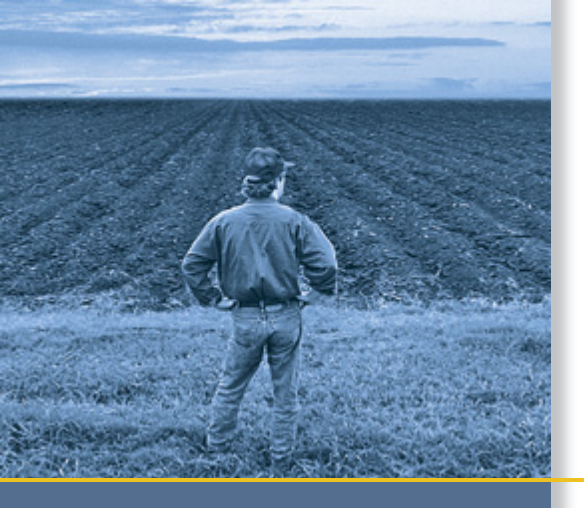

# CABLING GUIDE

# EZ-Guide<sup>®</sup> 500 Lightbar Guidance System

**CABLING GUIDE** 

## EZ-Guide® 500 Lightbar Guidance System

Version 5.10 Revision B November 2010

### **Contact Information**

Trimble Navigation Limited Trimble Agriculture Division 10355 Westmoor Drive Suite #100 Westminster, CO 80021 USA

trimble\_support@trimble.com www.EZ-Guide.com

### **Legal Notices**

### **Copyright and Trademarks**

© 2007-2010, Trimble Navigation Limited. All rights reserved.

Trimble, *Ag*GPS, EZ-Guide, and EZ-Steer are trademarks of Trimble Navigation Limited, registered in the United States and in other countries. Autopilot, EZ-Boom, Field-IQ, and SiteNet are trademarks of Trimble Navigation Limited.

All other trademarks are the property of their respective owners.

This product is covered by the following patents: 5,311,149, 5,369,589, 5,987,383, 6,252,863, 5,402,450, 5,493,588, and 6,463,374. Other patents pending.

#### **Release Notice**

This is the November 2010 release (Revision B) of the *EZ-Guide 500 Lightbar Guidance System Cabling Guide*. It applies to version 5.10 of the EZ-Guide 500 firmware.

### LIMITED WARRANTY TERMS AND CONDITIONS

### Product Limited Warranty

Subject to the following terms and conditions, Trimble Navigation Limited ("Trimble") warrants that for a period of two (2) years from date of purchase this Trimble product (the "Product") will substantially conform to Trimble's publicly available specifications for the Product and that the hardware and any storage media components of the Product will be substantially free from defects in materials and workmanship.

### **Product Software**

Product software, whether built into hardware circuitry as firmware, provided as a standalone computer software product, embedded in flash memory, or stored on magnetic or other media, is licensed solely for use with or as an integral part of the Product and is not sold. If accompanied by a separate end user license agreement ("EULA"), use of any such software will be subject to the terms of such end user license agreement (including any differing limited warranty terms, exclusions, and limitations), which shall control over the terms and conditions set forth in this limited warranty.

### **Software Fixes**

During the limited warranty period you will be entitled to receive such Fixes to the Product software that Trimble releases and makes commercially available and for which it does not charge separately, subject to the procedures for delivery to purchasers of Trimble products generally. If you have purchased the Product from an authorized Trimble dealer rather than from Trimble directly, Trimble may, at its option, forward the software Fix to the Trimble dealer for final distribution to you. Minor Updates, Major Upgrades, new products, or substantially new software releases, as identified by Trimble, are expressly excluded from this update process and limited warranty. Receipt of software Fixes or other enhancements shall not serve to extend the limited warranty period.

For purposes of this warranty the following definitions shall apply: (1) "Fix(es)" means an error correction or other update created to fix a previous software version that does not substantially conform to its Trimble specifications; (2) "Minor Update" occurs when enhancements are made to current features in a software program; and (3) "Major Upgrade" occurs when significant new features are added to software, or when a new product containing new features replaces the further development of a current product line. Trimble reserves the right to determine, in its sole discretion, what constitutes a Fix, Minor Update, or Major Upgrade.

### **Warranty Remedies**

If the Trimble Product fails during the warranty period for reasons covered by this limited warranty and you notify Trimble of such failure during the warranty period, Trimble will repair OR replace the nonconforming Product with new, equivalent to new, or reconditioned parts or Product, OR refund the Product purchase price paid by you, at Trimble's option, upon your return of the Product in accordance with Trimble's product return procedures then in effect.

### **How to Obtain Warranty Service**

To obtain warranty service for the Product, please contact your local Trimble authorized dealer. Alternatively, you may contact Trimble to request warranty service at +1-408-481-6940 (24 hours a day) or e-mail your request to trimble\_support@trimble.com. Please be prepared to provide:

- your name, address, and telephone numbers

- proof of purchase
- a copy of this Trimble warranty
- a description of the nonconforming Product including the model number
- an explanation of the problem

The customer service representative may need additional information from you depending on the nature of the problem.

### Warranty Exclusions and Disclaimer

This Product limited warranty shall only apply in the event and to the extent that (a) the Product is properly and correctly installed, configured, interfaced, maintained, stored, and operated in accordance with Trimble's applicable operator's manual and specifications, and; (b) the Product is not modified or misused. This Product limited warranty shall not apply to, and Trimble shall not be responsible for, defects or performance problems resulting from (i) the combination or utilization of the Product with hardware or software products, information, data, systems, interfaces, or devices not made, supplied, or specification other than, or in addition to, Trimble's standard specifications for its product; (ii) the unauthorized installation, modification, or use of the Product; (iv) damage caused by: accident, lightning or other electrical discharge, fresh or salt water immersion or spray (outside of Product specifications); or exposure to environmental conditions for which the Product is not intended; (v) normal wear and tear on consumable parts (e.g., batteries); or (vi) cosmetic damage. Trimble does not warrant or guarantee the results obtained through the use of the Product, or that software components will operate error free.

NOTICE REGARDING PRODUCTS EQUIPPED WITH TECHNOLOGY CAPABLE OF TRACKING SATELLITE SIGNALS FROM SATELLITE BASED AUGMENTATION SYSTEMS (SBAS) (WAAS/EGNOS, AND MSAS), OMNISTAR, GPS, MODERNIZED GPS OR GLONASS SATELLITES, OR FROM IALA BEACON SOURCES: <u>TRIMBLE IS NOT RESPONSIBLE FOR</u> THE OPERATION OR FAILURE OF OPERATION OF ANY SATELLITE <u>BASED POSITIONING SYSTEM OR THE AVAILABILITY OF ANY</u> SATELLITE BASED POSITIONING SIGNALS.

THE FOREGOING LIMITED WARRANTY TERMS STATE TRIMBLE'S ENTIRE LIABILITY, AND YOUR EXCLUSIVE REMEDIES, RELATING TO THE TRIMBLE PRODUCT. EXCEPT AS OTHERWISE EXPRESSLY PROVIDED HEREIN, THE PRODUCT, AND ACCOMPANYING DOCUMENTATION AND MATERIALS ARE PROVIDED "AS-IS" AND WITHOUT EXPRESS OR IMPLIED WARRANTY OF ANY KIND, BY EITHER TRIMBLE OR ANYONE WHO HAS BEEN INVOLVED IN ITS CREATION, PRODUCTION, INSTALLATION, OR DISTRIBUTION, INCLUDING, BUT NOT LIMITED TO, THE IMPLIED WARRANTIES OF MERCHANTABILITY AND FITNESS FOR A PARTICULAR PURPOSE, TITLE, AND NONINFRINGEMENT. THE STATED EXPRESS WARRANTIES ARE IN LIEU OF ALL OBLIGATIONS OR LIABILITIES ON THE PART OF TRIMBLE ARISING OUT OF, OR IN CONNECTION WITH, ANY PRODUCT. BECAUSE SOME STATES AND JURISDICTIONS DO NOT ALLOW LIMITATIONS ON DURATION OR THE EXCLUSION OF AN IMPLIED WARRANTY, THE ABOVE LIMITATION MAY NOT APPLY OR FULLY APPLY TO YOU.

### **Limitation of Liability**

TRIMBLE'S ENTIRE LIABILITY UNDER ANY PROVISION HEREIN SHALL BE LIMITED TO THE AMOUNT PAID BY YOU FOR THE PRODUCT. TO THE MAXIMUM EXTENT PERMITTED BY APPLICABLE LAW, IN NO EVENT SHALL TRIMBLE OR ITS SUPPLIERS BE LIABLE FOR ANY INDIRECT, SPECIAL, INCIDENTAL, OR CONSEQUENTIAL DAMAGE WHATSOEVER UNDER ANY CIRCUMSTANCE OR LEGAL THEORY RELATING IN ANYWAY TO THE PRODUCTS, SOFTWARE AND ACCOMPANYING DOCUMENTATION AND MATERIALS, (INCLUDING, WITHOUT LIMITATION, DAMAGES FOR LOSS OF BUSINESS PROFITS, BUSINESS INTERRUPTION, LOSS OF DATA, OR ANY OTHER PECUNIARY LOSS), REGARDLESS OF WHETHER TRIMBLE HAS BEEN ADVISED OF THE POSSIBILITY OF ANY SUCH LOSS AND REGARDLESS OF THE COURSE OF DEALING WHICH DEVELOPS OR HAS DEVELOPED BETWEEN YOU AND TRIMBLE. BECAUSE SOME STATES AND JURISDICTIONS DO NOT ALLOW THE EXCLUSION OR LIMITATION OF LIABILITY FOR CONSEQUENTIAL OR INCIDENTAL DAMAGES, THE ABOVE LIMITATION MAY NOT APPLY TO YOU.

PLEASE NOTE: THE ABOVE TRIMBLE LIMITED WARRANTY PROVISIONS WILL NOT APPLY TO PRODUCTS PURCHASED IN THOSE JURISDICTIONS (E.G., MEMBER STATES OF THE EUROPEAN ECONOMIC AREA) IN WHICH PRODUCT WARRANTIES ARE THE RESPONSIBILITY OF THE LOCAL TRIMBLE AUTHORIZED DEALER FROM WHOM THE PRODUCTS ARE ACQUIRED. IN SUCH A CASE, PLEASE CONTACT YOUR LOCAL TRIMBLE AUTHORIZED DEALER FOR APPLICABLE WARRANTY INFORMATION.

### **Official Language**

THE OFFICIAL LANGUAGE OF THESE TERMS AND CONDITIONS IS ENGLISH. IN THE EVENT OF A CONFLICT BETWEEN ENGLISH AND OTHER LANGUAGE VERSIONS, THE ENGLISH LANGUAGE SHALL CONTROL.

### Registration

To receive information regarding updates and new products, please contact your local dealer or visit the Trimble website at www.trimble.com/register. Upon registration you may select the newsletter, upgrade, or new product information you desire.

### Notices

### Federal Communications Commission (FCC) Statement

Note: This equipment has been tested and found to comply with the limits for a Class A digital device, pursuant to Part 15 of the FCC Rules. These limits are designed to provide reasonable protection against harmful interference when the equipment is operated in a commercial environment. This equipment generates, uses, and can radiate radio frequency energy and, if not installed and used in accordance with the instruction manual, may cause harmful interference to radio communications. Operation of this equipment in a residential area is likely to cause harmful interference, in which case the user will be required to correct the interference at his own expense.

Properly shielded and grounded cables and connectors must be used in order to meet FCC emission limits. TRIMBLE is not responsible for any radio or television interference caused by using other than recommended cables and connectors or by unauthorized changes or modifications to this equipment. Unauthorized changes or modifications could void the user's authority to operate the equipment.

This device complies with Part 15 of the FCC rules. Operation is subject to the following two conditions: (1) this device may not cause harmful interference, and (2) this device must accept any interference received, including interference that may cause undesired operation.

Responsible Party:

Trimble Navigation 935 Stewart Drive Sunnyvale CA 94085 Telephone: 1-408 481 8000

### **Industry Canada Compliance Statement**

This Class A digital apparatus meets the requirements of the Canadian Interference-Causing Equipment Regulations.

### Avis de conformité à la réglementation d'Industrie Canada

Cet appareil numérique de la classe A respecte toutes les exigences du Règlement sur le matériel brouilleur du Canada.

### **European Community Compliance Statement**

This product is in conformity with the protection requirements of EU Council Directive 89/336/EEC on the approximation of the laws of the Member States relating to electromagnetic compatibility. TRIMBLE cannot accept responsibility for any failure to satisfy the protection requirements resulting from a non-recommended modification of the product, including the fitting of non-TRIMBLE option cards.

### **Australia and New Zealand Class A Statement**

Attention: This is a Class A product. In a domestic environment this product may cause radio interference in which case the user may be required to take adequate measures.

### **Notice to Our European Union Customers**

For product recycling instructions and more information, please go to www.trimble.com/ev.shtml.

Recycling in Europe: To recycle Trimble WEEE (Waste Electrical and Electronic Equipment, products that run on electrical power.), Call +31 497 53 24 30, and ask for the "WEEE Associate". Or, mail a request for recycling instructions to: Trimble Europe BV c/o Menlo Worldwide Logistics Meerheide 45 5521 DZ Eersel, NL

### Restriction of Use of Certain Hazardous Substances in Electrical and Electronic Equipment (RoHS)

This Trimble product complies in all material respects with DIRECTIVE 2002/95/EC OF THE EUROPEAN PARLIAMENT AND OF THE COUNCIL of 27 January 2003 on the restriction of the use of certain hazardous substances in electrical and electronic equipment (RoHS Directive) and Amendment 2005/618/EC filed under C(2005) 3143, with exemptions for lead in solder pursuant to Paragraph 7 of the Annex to the RoHS Directive applied.

### **Declaration of Conformity**

We, Trimble Navigation Limited,

935 Stewart Drive PO Box 3642 Sunnyvale, CA 94088-3642 United States +1-408-481-8000

declare under sole responsibility that the product: EZ-Guide 500 lightbar guidance system complies with Part 15 of FCC Rules.

Operation is subject to the following two conditions: (1) this device may not cause harmful interference, and (2) this device must accept any interference received,

including interference that may cause undesired operation.

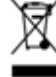

# Contents

| 1 | Connecting the Lightbar Only                                                                                                    |
|---|----------------------------------------------------------------------------------------------------|
|   | EZ-Guide 500 lightbar only                                                                                                    |
| 2 | Connecting to an EZ-Boom System.9EZ-Guide 500 system with the EZ-Boom 2010 system.10EZ-Steer 500 system with EZ-Boom 2010 system.11EZ-Steer 500 system / EZ-Boom system / 900 MHZ RTK radio12EZ-Steer 500 system / EZ-Boom system / 450 MHZ RTK radio13EZ-Guide 500 / Autopilot / EZ-Boom / 900 MHz radio15EZ-Guide 500 / Autopilot / EZ-Boom / 450 MHz radio16                                                                                                    |
| 3 | Connecting to a Field-IQ System19EZ-Guide 500 lightbar20EZ-Guide 500 lightbar and EZ-Steer assisted steering system22EZ-Guide 500 lightbar24                                                                                                    |
| 4 | Connecting to an EZ-Steer System25EZ-Steer 500 system26EZ-Steer 500 system / EZ-Boom controller.27EZ-Steer 500 system / EZ-Boom system / SNB900 RTK Radio.28EZ-Steer 500 system / EZ-Boom system / SNB900 RTK Rover Radio.30EZ-Steer 500 system / EZ-Boom system / Ag3000 Modem32EZ-Steer 500 system (for 900 MHz RTK corrections)34EZ-Steer 500 system (for 450 MHz RTK corrections)36EZ-Steer 500 system / EZ-Boom system / 900 MHz RTK radio37EZ-Steer 500 system / EZ-Boom system / 450 MHz RTK radio38 |
| 5 | Connecting to an AgGPS Autopilot System41EZ-Guide 500 / Autopilot / 900 MHz RTK corrections.42EZ-Guide 500 / Autopilot / 450 MHz RTK corrections.43EZ-Guide 500 / Autopilot / EZ-Boom / 900 MHz radio44EZ-Guide 500 / Autopilot / EZ-Boom / 450 MHz radio45EZ-Guide 500 system / Autopilot / Ag 3000 Modem47EZ-Guide 500 system / Autopilot / SNB900 Rover RTK Radio48                                                                                                    |
| 6 | Connecting to Factory Ready Autopilot System                                                                                                    |
| 7 | Connecting to a Serial Variable Rate Controller    55      Hardi 5500 Variable Rate Controller    56                                                                                                    |

|   | Raven Variable Rate Controller 58                                    |
|---|----------------------------------------------------------------------|
|   | Radar speed input                                                    |
|   | Rawson Variable Rate Controller                                      |
|   | Radar speed input 63                                                 |
| 8 | Accessory Connections                                                |
|   | Connecting a coverage switch to the lightbar                         |
|   | Step 1. Connecting an interface cable to the lightbar                |
|   | Step 2. Attaching a female WeatherPack connector to the switch wires |
|   | Step 3. Attaching the switch wires                                   |
|   | Step 4. Enabling the switch on the lightbar                          |
|   | EZ-Guide 500 system with coverage switch                             |
|   | EZ-Guide 500 system with radar cable                                 |
|   | EZ-Guide 500 system with radar cable and coverage switch             |
|   | EZ-Steer 500 system with Krohne flow meter                           |
|   | Preparing the EZ-Guide 500 CAN 2 port connection cable (P/N 63075)   |
|   | Preparing the EZ-Guide 500 COM 2 port connection cable (P/N 63076)   |
|   | Adding a second USB port                                             |
|   | Connecting the LB25 lightbar to an EZ-Guide 500 lightbar             |
| 9 | Connecting an EZ-Remote Joystick                                     |
|   | Connecting an EZ-Remote joystick to the EZ-Guide 500 lightbar        |

## CHAPTER

## **Connecting the Lightbar Only**

### In this chapter:

■ EZ-Guide 500 lightbar only

The EZ-Guide<sup>®</sup> 500 lightbar guidance system can operate as a standalone guidance system, or you can connect it to a range of agricultural guidance devices to expand its functionality. This document shows you how to complete those cable connections.

To connect:

- the lightbar as a standalone guidance system, see Chapter 1.
- the lightbar to the EZ-Boom<sup>™</sup> 2010 automated application control system, see Chapter 2.
- the lightbar to a Field-IQ system, see Chapter 3.
- the lightbar to the EZ-Steer<sup>®</sup> 500 system, see Chapter 4.
- the lightbar to the *Ag*GPS<sup>®</sup> Autopilot<sup>™</sup> assisted steering system, see Chapter 5.
- the lightbar to a factory-ready guidance system, see Chapter 6.
- the lightbar to a serial variable rate controller, see Chapter 7.
- the lightbar to a coverage switch or radar cable, see Chapter 8.

## EZ-Guide 500 lightbar only

This figure shows how to connect the EZ-Guide 500 lightbar guidance system using the new power cable:

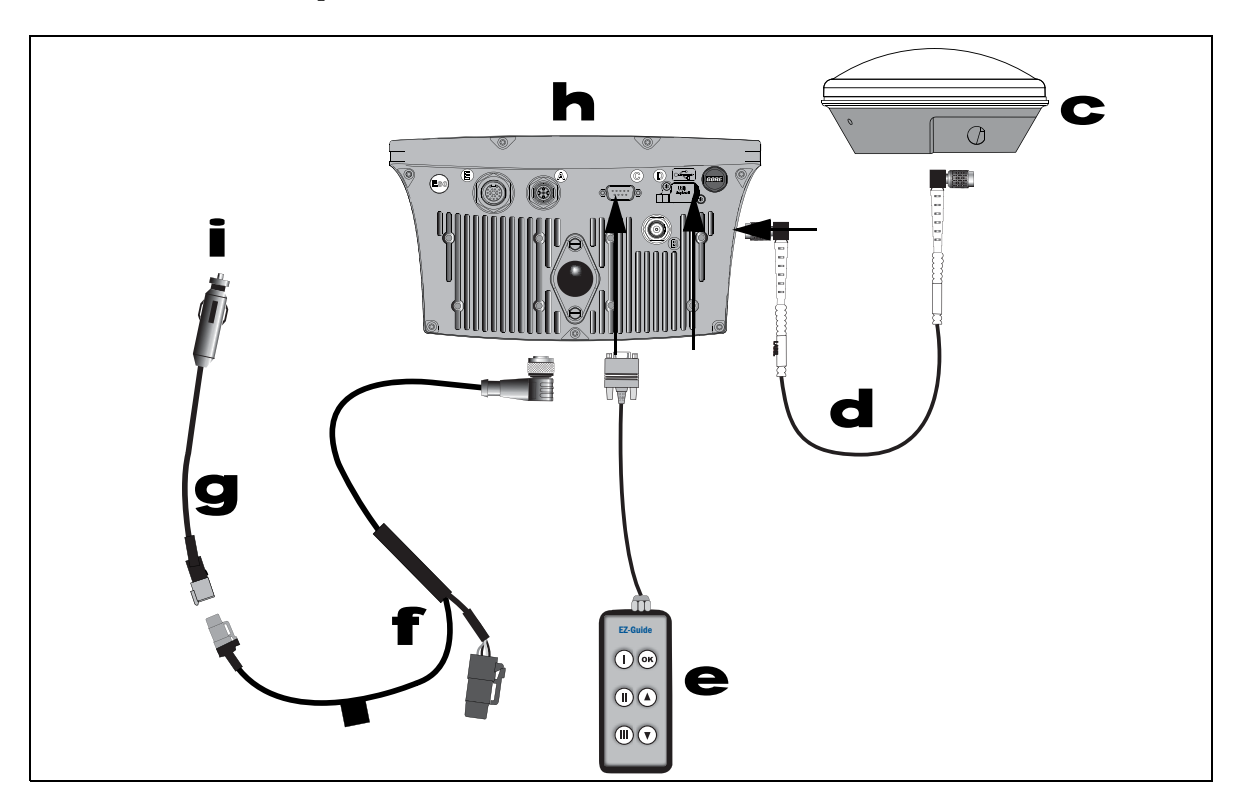

| ltem | Description              | Part number             |
|------|--------------------------|-------------------------|
| С    | Antenna                  | 60600-02 (DGPS)         |
|      |                          | 77038-00 (OmniSTAR/RTK) |
| d    | Antenna cable            | 50449                   |
| е    | Remote keypad (optional) | 66030-00                |
| f    | Power cable              | 62817                   |
| g    | Power connector cable    | 62818                   |
| h    | EZ-Guide 500 lightbar    | 66100-xx                |
| i    | To power                 | -                       |

### CHAPTER

# 2

# **Connecting to an EZ-Boom System**

### In this chapter:

- EZ-Guide 500 system with the EZ-Boom 2010 system
- EZ-Steer 500 system with EZ-Boom 2010 system
- EZ-Steer 500 system / EZ-Boom system / 900 MHZ RTK radio
- EZ-Steer 500 system / EZ-Boom system / 450 MHZ RTK radio
- EZ-Guide 500 / Autopilot / EZ-Boom / 900 MHz radio
- EZ-Guide 500 / Autopilot / EZ-Boom / 450 MHz radio

This chapter shows the different ways to connect the EZ-Guide 500 lightbar to an EZ-Boom 2010 automated application control system.

## EZ-Guide 500 system with the EZ-Boom 2010 system

This figure shows how to connect the lightbar to the EZ-Boom 2010 system:

| ltem | Description           | Part number                                |
|------|-----------------------|--------------------------------------------|
| C    | EZ-Boom controller    | -                                          |
| d    | CAN terminator        | 59783                                      |
| e    | EZ-Boom cable         | 61437                                      |
| f    | Power cable           | 62817                                      |
| g    | Power connector cable | 62818                                      |
| h    | EZ-Guide 500 lightbar | 66100-xx                                   |
| İ    | GPS antenna cable     | 50449                                      |
| j    | GPS antenna           | 60600-02 (DGPS)<br>77038-00 (OmniSTAR/RTK) |
| k    | "P3"connector         | -                                          |
|      | "P1"connector         | -                                          |
| m    | "S3"connector         | -                                          |
| n    | To power              | -                                          |

## EZ-Steer 500 system with EZ-Boom 2010 system

This figure shows how to connect the EZ-Steer 500 system to the EZ-Boom 2010 system:

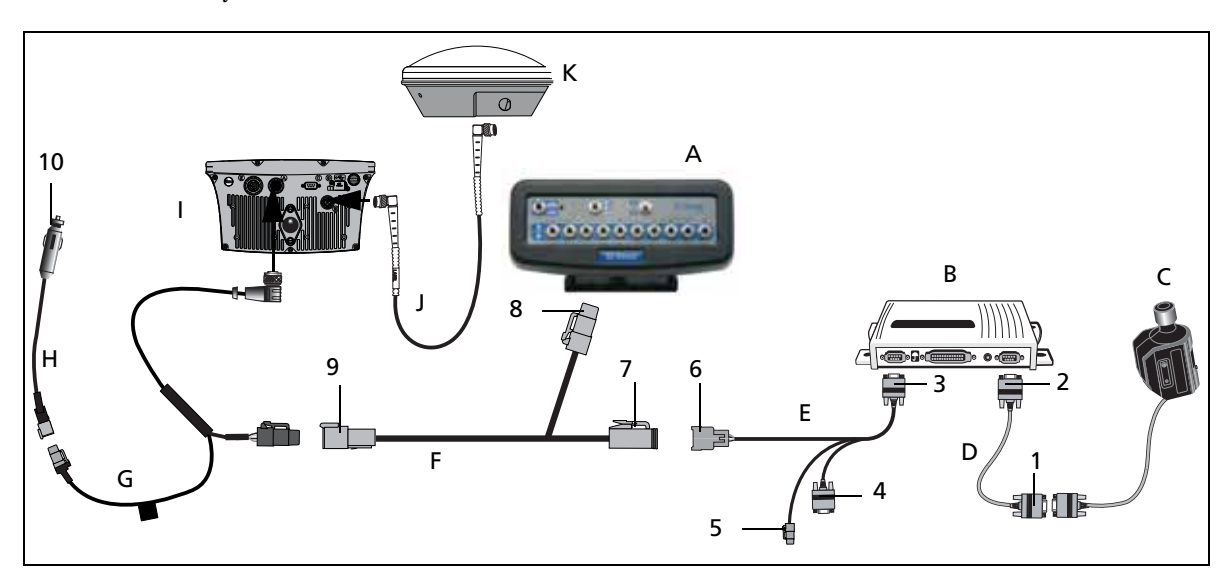

| Item | Description                             | Part number             |
|------|-----------------------------------------|-------------------------|
| А    | EZ-Boom controller                      | -                       |
| В    | EZ-Steer controller                     | -                       |
| С    | EZ-Steer motor                          | 53058-00                |
| D    | EZ-Steer motor cable                    | 62257                   |
| E    | EZ-Steer extension cable                | 62974                   |
| F    | EZ-Boom cable                           | 61437                   |
| G    | Power cable                             | 62817                   |
| Н    | Power connector cable                   | 62818                   |
| I    | EZ-Guide 500 lightbar                   | 66100-xx                |
| J    | GPS antenna cable                       | 50449                   |
| К    | GPS antenna                             | 60600-02 (DGPS)         |
|      |                                         | 77038-00 (OmniSTAR/RTK) |
| 1    | "P2" connector                          | -                       |
| 2    | "P1" connector                          | -                       |
| 3    | "R2" connector                          | -                       |
| 4    | Laptop connector (for firmware upgrade) | -                       |
| 5    | Alternate power connector               | -                       |
| 6    | "S1" connector                          | -                       |
| 7    | "P3"connector                           | -                       |
| 8    | "P1"connector                           | -                       |
| 9    | "S3"connector                           | -                       |
| 10   | To power                                | -                       |

## EZ-Steer 500 system / EZ-Boom system / 900 MHZ RTK radio

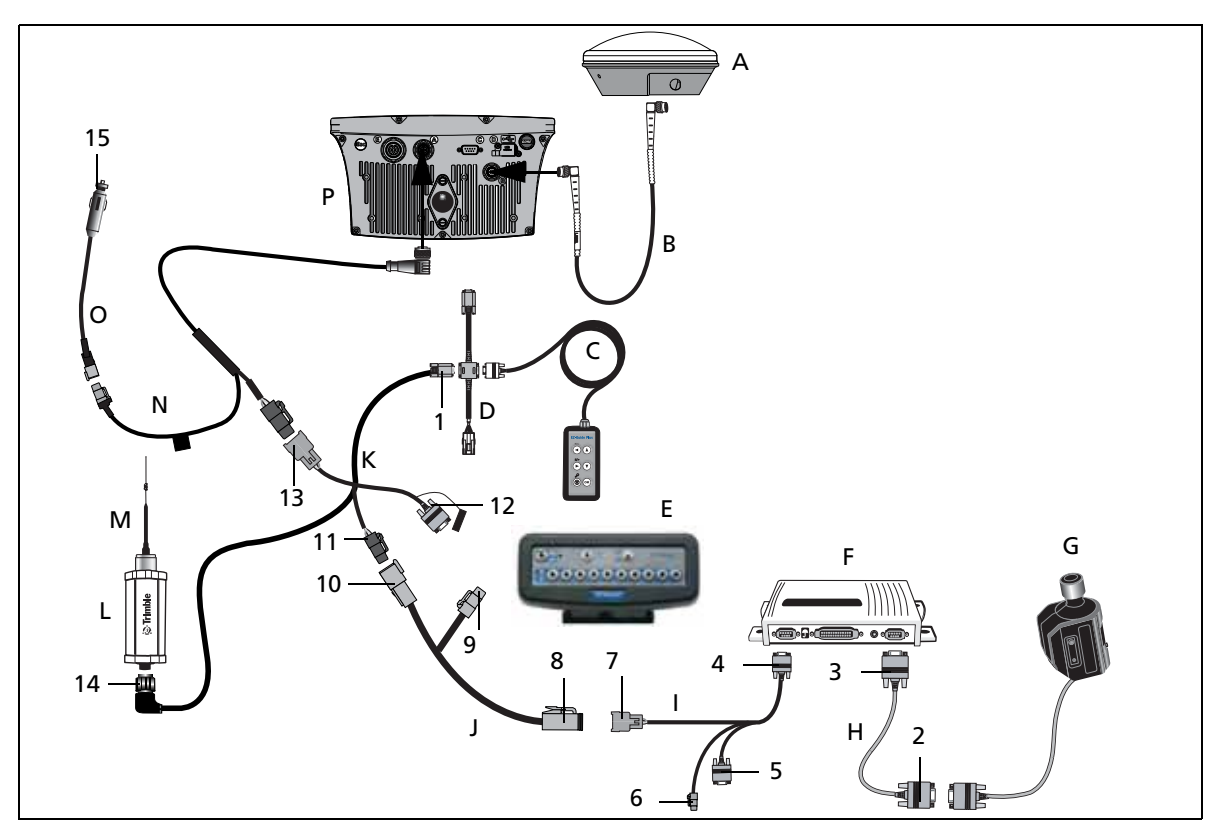

This figure shows how to connect the EZ-Steer 500 system to an EZ-Boom 2010 system with a 900 MHz radio for RTK corrections:

| Item | Description                 | Part number |
|------|-----------------------------|-------------|
| А    | GPS antenna                 | 77038-00    |
| В    | GPS antenna cable           | 50449       |
| С    | Remote keypad (optional)    | 66030-00    |
| D    | External interface cable    | 62749       |
| E    | EZ-Boom controller          | -           |
| F    | EZ-Steer controller         | -           |
| G    | EZ-Steer motor              | 53058-00    |
| Н    | EZ-Steer motor cable        | 62257       |
| I    | EZ-Steer extension cable    | 62974       |
| J    | EZ-Boom cable               | 61437       |
| К    | EZ-Guide 500-to-radio cable | 62082       |
| L    | SiteNet™ radio              | -           |
| М    | Radio antenna               | 22882-00    |
| N    | Power cable                 | 62817       |
| 0    | Power connector cable       | 62818       |
| Р    | EZ-Guide 500 lightbar       | 66100-xx    |

| Item | Description                             | Part number |
|------|-----------------------------------------|-------------|
| 1    | "P4" connector                          | -           |
| 2    | "P2" connector                          | -           |
| 3    | "P1" connector                          | -           |
| 4    | "R2" connector                          | -           |
| 5    | Laptop connector (for firmware upgrade) | -           |
| 6    | Alternate power connector               | -           |
| 7    | "S1" connector                          | -           |
| 8    | "P3"connector                           | -           |
| 9    | "P1"connector                           | -           |
| 10   | "S3" connector                          | -           |
| 11   | "P2" connector                          | -           |
| 12   | "P3" connector                          | -           |
| 13   | "S5" connector                          | _           |
| 14   | "P1" connector                          | -           |
| 15   | To power                                | -           |

## EZ-Steer 500 system / EZ-Boom system / 450 MHZ RTK radio

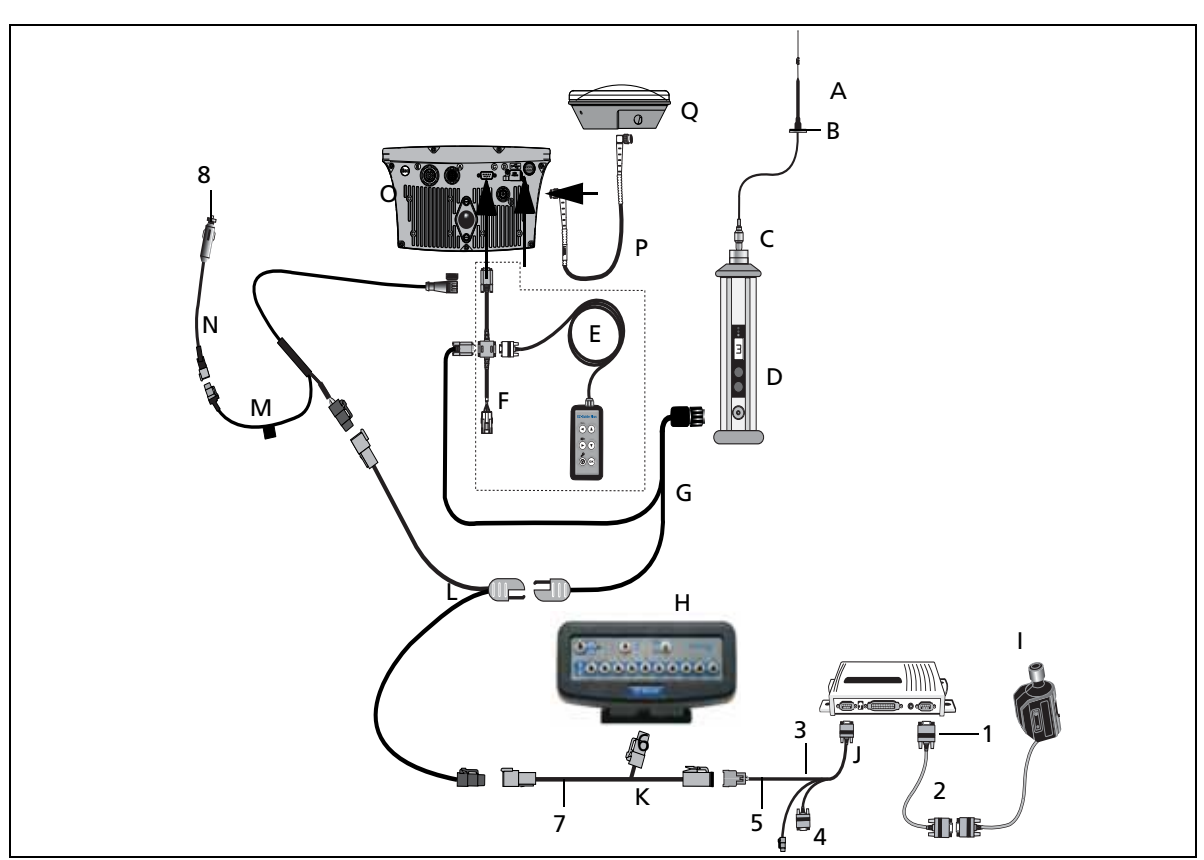

This figure shows how to connect the EZ-Steer 500 system to an EZ-Boom 2010 system with a 450 MHz radio for RTK corrections:

| Item | Description                     | Part number |
|------|---------------------------------|-------------|
| A    | Radio antenna                   | 51870-x0-x0 |
| В    | Radio antenna magnetic<br>mount | 62109       |
| С    | Radio antenna connector         | 63278       |
| D    | PDL 450 MHz radio               | 62550-4x-xx |
| E    | Remote keypad (optional)        | 66030-00    |
| F    | External interface cable        | 62749       |
| G    | PDL radio power/data cable      | 51861-00    |
| Н    | EZ-Boom controller              | _           |
| I    | EZ-Steer controller             | -           |
| J    | EZ-Steer extension cable        | 62974       |
| К    | EZ-Boom cable                   | 61437       |

| Item | Description                             | Part number    |
|------|-----------------------------------------|----------------|
| N    | Power connection cable                  | 62818          |
| 0    | EZ-Guide 500 lightbar                   | 66100-xx       |
| Р    | GPS antenna cable                       | 50449          |
| Q    | GPS antenna                             | 77038-00       |
| 1    | "P2" connector                          | "P2" connector |
| 2    | Laptop connector (for firmware upgrade) | _              |
| 3    | "S1" connector                          | -              |
| 4    | Alternate power<br>connector            | _              |
| 5    | "P3"connector                           | -              |
| 6    | "P1"connector                           | -              |
| 7    | "S3"connector                           | -              |

| ltem | Description            | Part number | Item | Description | Part number |
|------|------------------------|-------------|------|-------------|-------------|
| L    | Power tap to PDL radio | 63185       | 8    | To power    | -           |
| М    | Power cable            | 62817       |      |             |             |

## EZ-Guide 500 / Autopilot / EZ-Boom / 900 MHz radio

This figure shows how to connect an EZ-Guide 500 lightbar to an *Ag*GPS Autopilot system, an EZ-Boom 2010 system, and a 900 MHz radio (with the new cables):

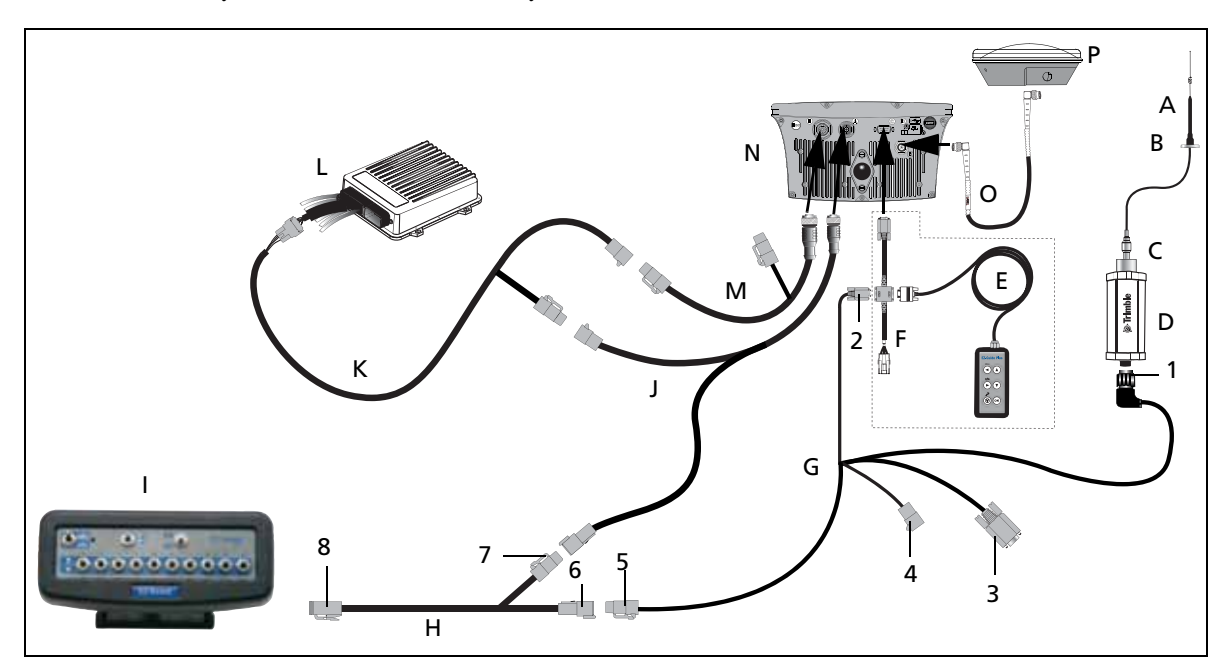

| Item | Description                     | Part number |
|------|---------------------------------|-------------|
| А    | Radio antenna cable             | 22882-00    |
| В    | Radio antenna magnetic mount    | 62109       |
| C    | Radio antenna connector         | 46740       |
| D    | SiteNet radio                   | -           |
| Е    | Remote keypad (optional)        | 66030-00    |
| F    | External interface cable        | 62749       |
| G    | EZ-Guide 500-to-radio cable     | 62082       |
| Н    | EZ-Boom cable                   | 61437       |
| I    | EZ-Boom controller              | -           |
| l    | Power cable                     | 62817       |
| К    | EZ-Guide 500-to-Autopilot cable | 62754       |
| L    | AgGPS Autopilot controller      | -           |

| ltem | Description           | Part number |
|------|-----------------------|-------------|
| М    | Port expansion cable  | 62609       |
| Ν    | EZ-Guide 500 lightbar | 66100-xx    |
| 0    | GPS antenna cable     | 50449       |
| Р    | GPS antenna           | 77038-00    |
| 1    | "P1" connector        | -           |
| 2    | "P4"connector         | -           |
| 3    | "P3"connector         | -           |
| 4    | "S5" connector        | -           |
| 5    | "P2" connector        | -           |
| 6    | "S3" connector        | -           |
| 7    | "P1" connector        | -           |
| 8    | "P3" connector        | -           |

## EZ-Guide 500 / Autopilot / EZ-Boom / 450 MHz radio

This figure shows how to connect an EZ-Guide 500 lightbar to an *Ag*GPS Autopilot system, an EZ-Boom 2010 system, and a 450 MHz radio:

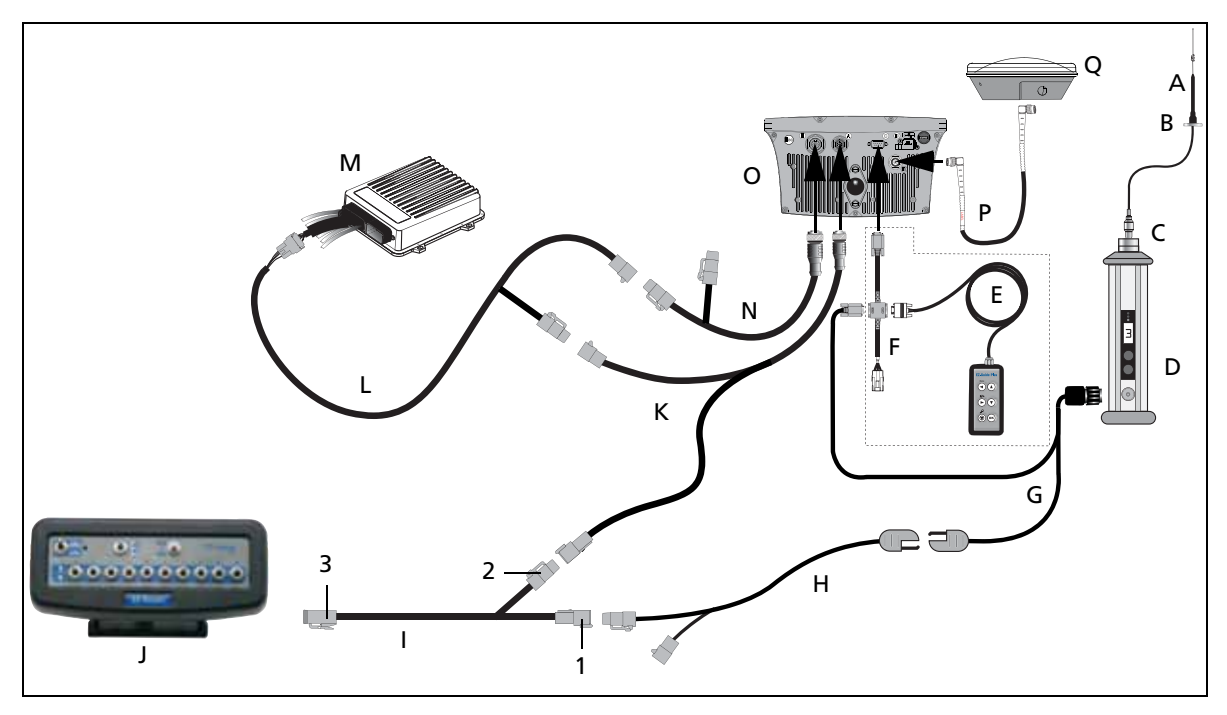

| Item | Description                     | Part number |
|------|---------------------------------|-------------|
| А    | Radio antenna                   | 51870-x0-x0 |
| В    | Radio antenna magnetic mount    | 62109       |
| C    | Radio antenna connector         | 63278       |
| D    | PDL 450 radio                   | 62550-4x-xx |
| E    | Remote keypad (optional)        | 66030-00    |
| F    | External interface cable        | 62749       |
| G    | PDL radio power/data cable      | 51861-00    |
| Н    | Power tap to PDL radio          | 63185       |
| I    | EZ-Boom cable                   | 61437       |
| l    | EZ-Boom controller              | -           |
| К    | EZ-Guide 500 power cable        | 62817       |
| L    | EZ-Guide 500-to-Autopilot cable | 62754       |
| М    | AgGPS Autopilot controller      | -           |
| Ν    | Port expansion cable            | 62609       |
| 0    | EZ-Guide 500 lightbar           | 66100-xx    |
| Р    | GPS antenna cable               | 50449       |
| Q    | GPS antenna                     | 77038-00    |
| 1    | "S3" connector                  | -           |

| Item | Description   | Part number |
|------|---------------|-------------|
| 2    | "P1"connector | -           |
| 3    | "P3"connector | -           |

### 2 Connecting to an EZ-Boom System

## CHAPTER

# 3

This chapter shows the different ways to connect the EZ-Guide 500 lightbar to a Field-IQ system.

# **Connecting to a Field-IQ System**

### In this chapter:

- EZ-Guide 500 lightbar
- EZ-Guide 500 lightbar and EZ-Steer assisted steering system
- EZ-Guide 500 lightbar

## EZ-Guide 500 lightbar

This figure shows how to connect a Field-IQ system on a self-propelled spreader to the EZ-Guide 500 lightbar.

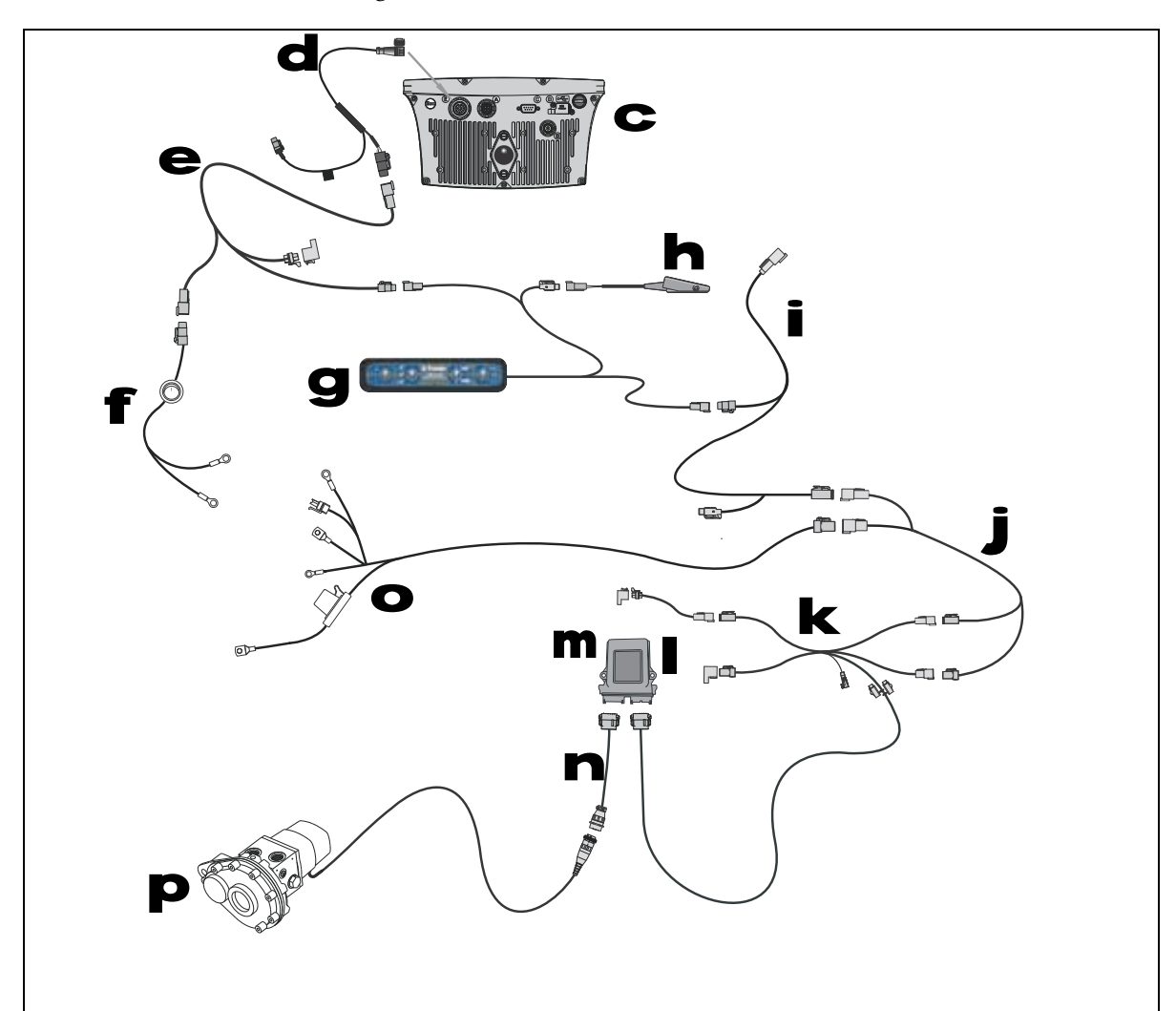

| Item | Description                                  | Trimble part number |
|------|----------------------------------------------|---------------------|
| С    | EZ-Guide 500 lightbar                        | 66100-xx            |
| d    | Lightbar power cable                         | 62817               |
| е    | CAN–TBC active terminator cable (with power) | 75522               |
| f    | Power cable with switch                      | 75743               |
| g    | Field-IQ master switch box                   | 75050-01            |
| h    | Remote foot switch (optional)                | 60490               |
| i    | Cable assembly, power to hitch connection    | 76941               |
| j    | CAN-power extension cable                    | 75528-xx            |
| k    | Rawson module tee cable                      | 75527               |

| Item | Description                                   | Trimble part number |
|------|-----------------------------------------------|---------------------|
|      | Implement terminator kit (includes P/N 75491) | 75529               |
| m    | Rawson control module                         | 75070-00            |
| n    | Rawson motor CPC to DTM cable                 | 75531               |
| ο    | Cable assembly, power to hitch connection     | 76941               |
| р    | Single pinion Rawson PAR 40 motor             | 304152              |

## EZ-Guide 500 lightbar and EZ-Steer assisted steering system

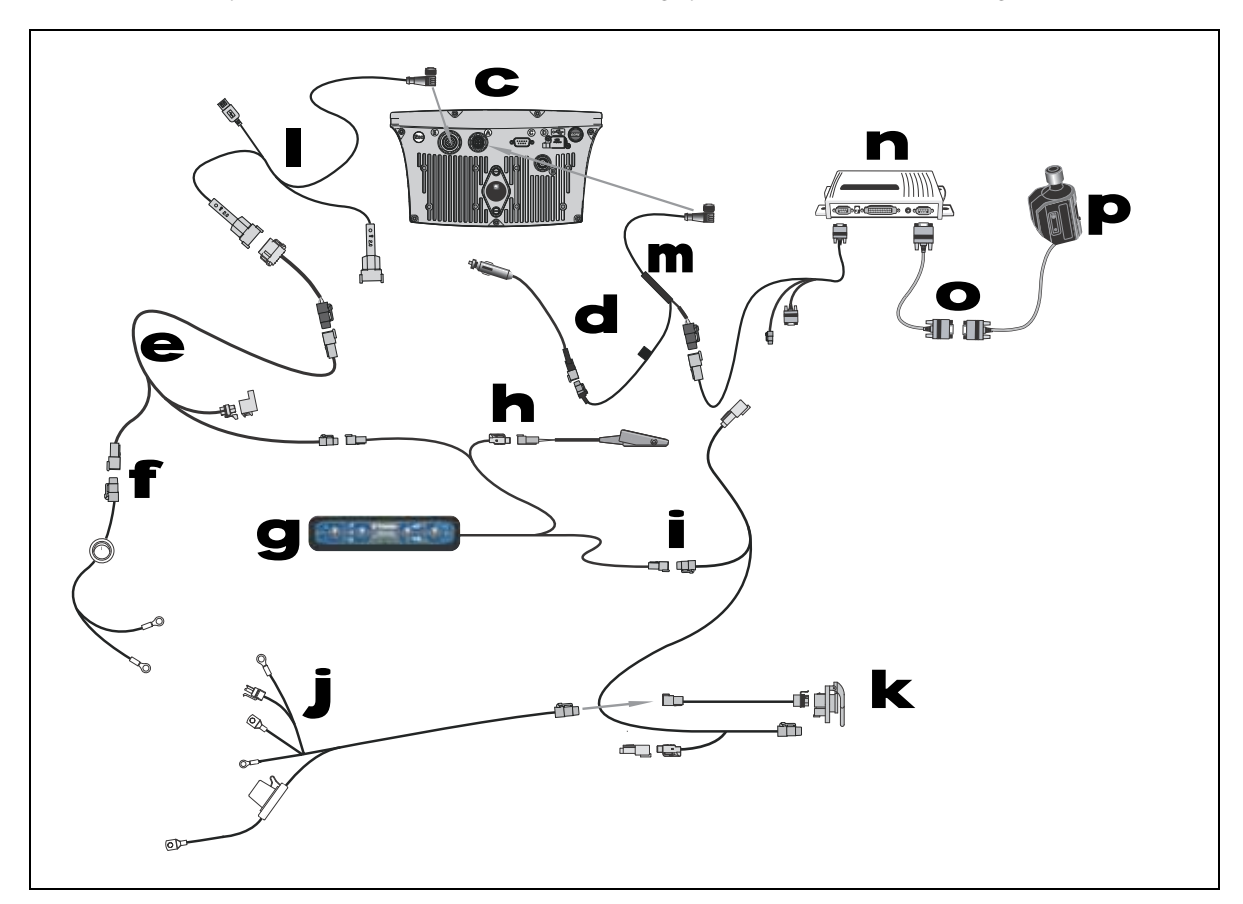

This diagram shows how to connect an FmX integrated display with the Field-IQ system to an EZ-Steer assisted steering system and EZ-Guide 500 lightbar:

| Item | Description                                                     | Trimble part number |
|------|-----------------------------------------------------------------|---------------------|
| C    | EZ-Guide 500 lightbar                                           | 66100-xx            |
| d    | Lightbar power cable                                            | 62817               |
| e    | CAN–TBC active terminator cable (with power)                    | 75522               |
| f    | Power cable with switch                                         | 75743               |
| g    | Field-IQ master switch box                                      | 75050-01            |
| h    | Optional: remote foot switch                                    | 60490               |
| i    | Cable assembly, CAN cab to hitch connection                     | 77368               |
| j    | Cable assembly, power to hitch connection                       | 76941               |
| k    | Cable assembly, IBRC to DTP adapter (optional Powell connector) | 77413               |
|      | Port expansion cable                                            | 62609               |
| m    | EZ-Steer extension cable                                        | 62974               |
| n    | EZ-Steer controller                                             |                     |

| Item | Description          | Trimble part number |
|------|----------------------|---------------------|
| Ο    | EZ-Steer motor cable | 62257               |
| р    | EZ-Steer motor       | 53058-00            |

## EZ-Guide 500 lightbar

This diagram shows how to connect an EZ-Guide 500 lightbar to the Field-IQ system:

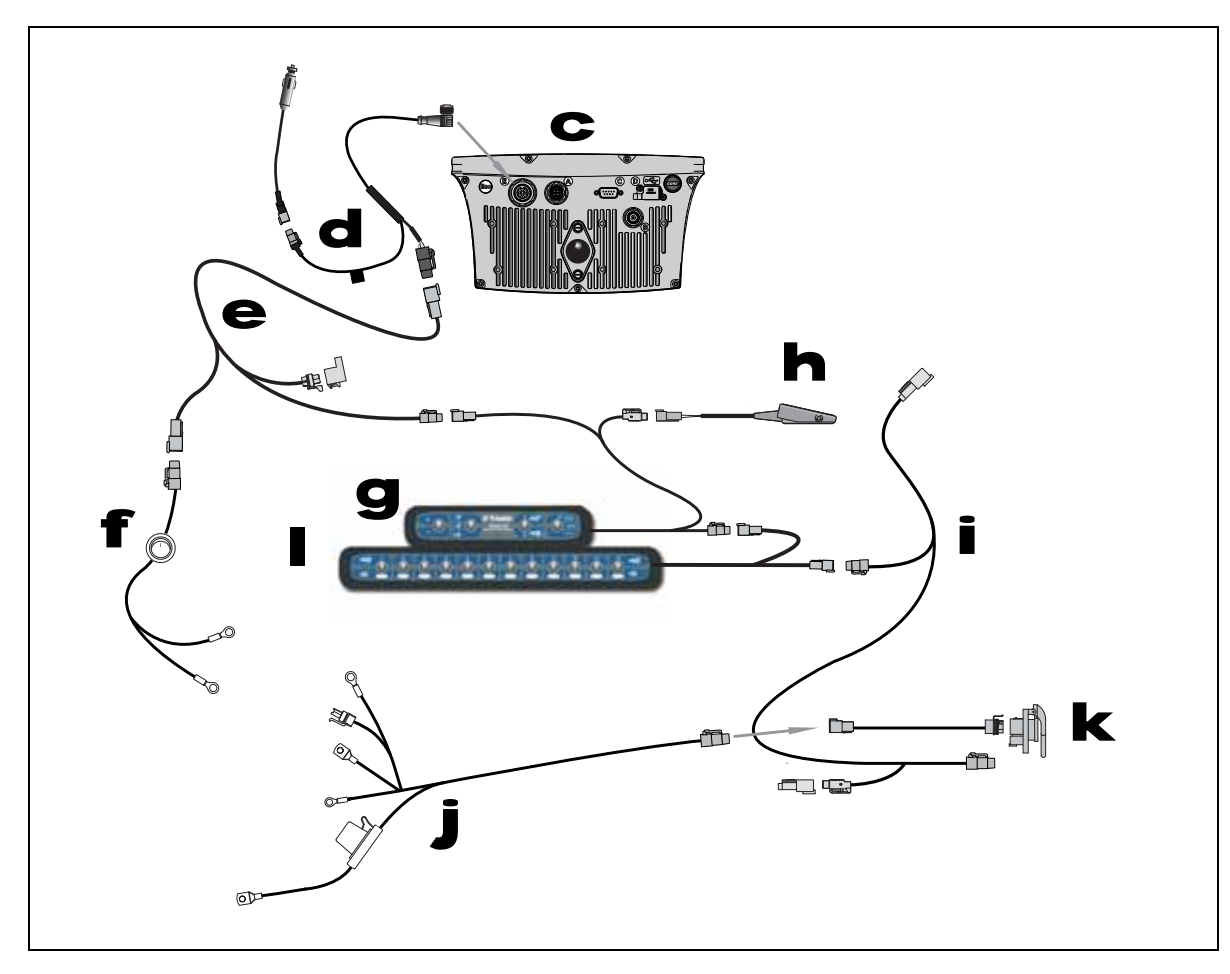

| Item | Description                                                     | Trimble part number |
|------|-----------------------------------------------------------------|---------------------|
| С    | EZ-Guide 500 lightbar                                           | 66100-xx            |
| d    | Lightbar power cable                                            | 62817               |
| е    | CAN–TBC active terminator cable (with power)                    | 75522               |
| f    | Power cable with switch                                         | 75743               |
| g    | Field-IQ master switch box                                      | 75050-01            |
| h    | Optional: remote foot switch                                    | 60490               |
| i    | Cable assembly, CAN cab to hitch connection                     | 77368               |
| j    | Cable assembly, power to hitch connection                       | 76941               |
| k    | Cable assembly, IBRC to DTP adapter (optional Powell Connector) | 77413               |
|      | Optional: 12 section switch box                                 | 75060-01            |

## CHAPTER

# 4

## **Connecting to an EZ-Steer System**

### In this chapter:

- EZ-Steer 500 system
- EZ-Steer 500 system / EZ-Boom controller
- EZ-Steer 500 system (for 900 MHz RTK corrections)
- EZ-Steer 500 system (for 450 MHz RTK corrections)
- EZ-Steer 500 system / EZ-Boom system / 900 MHz RTK radio
- EZ-Steer 500 system / EZ-Boom system / 450 MHz RTK radio

This chapter shows the different ways to connect the EZ-Guide 500 lightbar to an EZ-Steer system.

## EZ-Steer 500 system

А 0 p 6 7 В Е Н /• C -2 - 3 G D 6 F 1 Q 4 5

This figure shows how to connect the EZ-Guide 500 lightbar to an EZ-Steer system:

| ltem | Description                               | Part number             |
|------|-------------------------------------------|-------------------------|
| А    | GPS antenna                               | 60600-02 (DGPS)         |
|      |                                           | 77038-00 (OmniSTAR/RTK) |
| В    | GPS antenna cable                         | 50449                   |
| C    | EZ-Steer motor                            | 53058-00                |
| D    | EZ-Steer motor cable                      | 62257                   |
| E    | EZ-Steer controller                       | -                       |
| F    | EZ-Steer extension cable                  | 62974                   |
| G    | Power cable                               | 62817                   |
| Н    | Power connector cable                     | 62818                   |
| 1    | EZ-Guide 500 lightbar                     | 66100-xx                |
| 1    | "P2" connector                            | -                       |
| 2    | "P1" connector                            | -                       |
| 3    | "P2" connector                            | -                       |
| 4    | Alternate power connector                 | -                       |
| 5    | Laptop connector (for upgrading firmware) | -                       |
| 6    | "S1" connector                            | -                       |
| 7    | To power                                  | -                       |

## EZ-Steer 500 system / EZ-Boom controller

This figure shows how to connect the EZ-Steer 500 system to the EZ-Boom 2010 system:

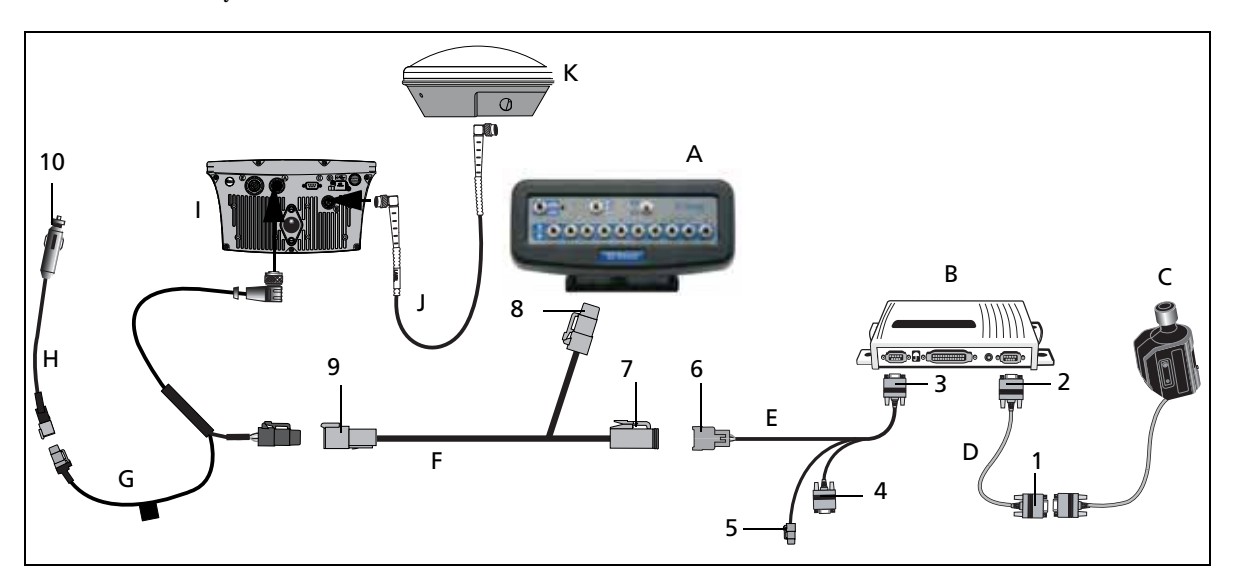

| Item | Description                             | Part number             |
|------|-----------------------------------------|-------------------------|
| A    | EZ-Boom controller                      | -                       |
| В    | EZ-Steer controller                     | -                       |
| С    | EZ-Steer motor                          | 53058-00                |
| D    | EZ-Steer motor cable                    | 62257                   |
| E    | EZ-Steer extension cable                | 62974                   |
| F    | EZ-Boom cable                           | 61437                   |
| G    | Power cable                             | 62817                   |
| Н    | Power connector cable                   | 62818                   |
| I    | EZ-Guide 500 lightbar                   | 66100-xx                |
| l    | GPS antenna cable                       | 50449                   |
| К    | GPS antenna                             | 60600-02 (DGPS)         |
|      |                                         | 77038-00 (OmniSTAR/RTK) |
| 1    | "P2" connector                          | -                       |
| 2    | "P1" connector                          | -                       |
| 3    | "R2" connector                          | -                       |
| 4    | Laptop connector (for firmware upgrade) | -                       |
| 5    | Alternate power connector               | -                       |
| 6    | "S1" connector                          | -                       |
| 7    | "P3"connector                           | -                       |
| 8    | "P1"connector                           | -                       |
| 9    | "S3" connector                          | -                       |
| 10   | To power                                | -                       |

## EZ-Steer 500 system / EZ-Boom system / SNB900 RTK Radio

This figure shows how to connect the EZ-Boom system to an EZ-Steer 500 system using an SNB900 RTK radio for corrections:

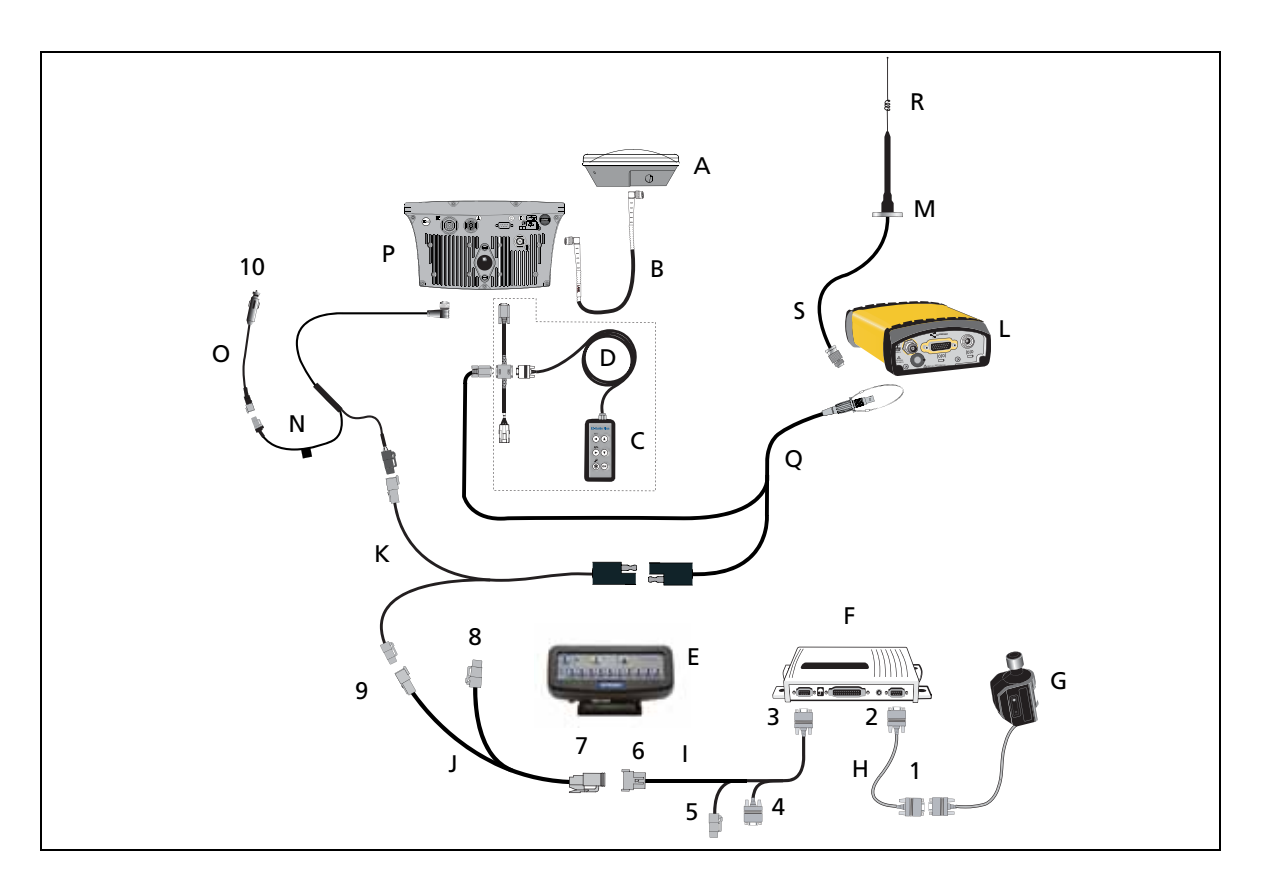

| Item | Description                       | Part number |
|------|-----------------------------------|-------------|
| А    | GPS antenna                       | 77038-00    |
| В    | GPS antenna cable                 | 50449       |
| С    | Remote keypad (optional)          | 66030-00    |
| D    | External interface cable          | 62749       |
| E    | EZ-Boom controller                | -           |
| F    | EZ-Steer controller               | -           |
| G    | EZ-Steer motor                    | 53058-00    |
| Н    | EZ-Steer motor cable              | 62257       |
| 1    | EZ-Steer extension cable          | 62974       |
| l    | EZ-Boom cable                     | 61437       |
| К    | SNB900 power tap to EZ-Guide 500  | 63185       |
| L    | SNB900 radio                      | 68480-90-XX |
| М    | SNB900 radio antenna magnet mount | 62109       |
| Ν    | Power cable                       | 62817       |
| 0    | Power connector cable             | 62818       |
| Р    | EZ-Guide 500 lightbar             | 66100-xx    |

| Item | Description                  | Part number |
|------|------------------------------|-------------|
| Q    | SNB900 to EZ-Guide 500       | 61158       |
| R    | Radio antenna                | 22882-00    |
| S    | N female to Rev POL TNC Male | 62114       |

| Item | Connector description                   |
|------|-----------------------------------------|
| 1    | P2                                      |
| 2    | P1                                      |
| 3    | R2                                      |
| 4    | Laptop connector (for firmware upgrade) |
| 5    | Alternate power connector               |
| 6    | S1                                      |
| 7    | РЗ                                      |
| 8    | P1                                      |
| 9    | \$3                                     |
| 10   | To power                                |

## EZ-Steer 500 system / EZ-Boom system / SNB900 RTK Rover Radio

This figure shows how to connect an EZ-Boom system to an EZ-Steer 500 system using an SNB900 RTK rover radio for corrections:

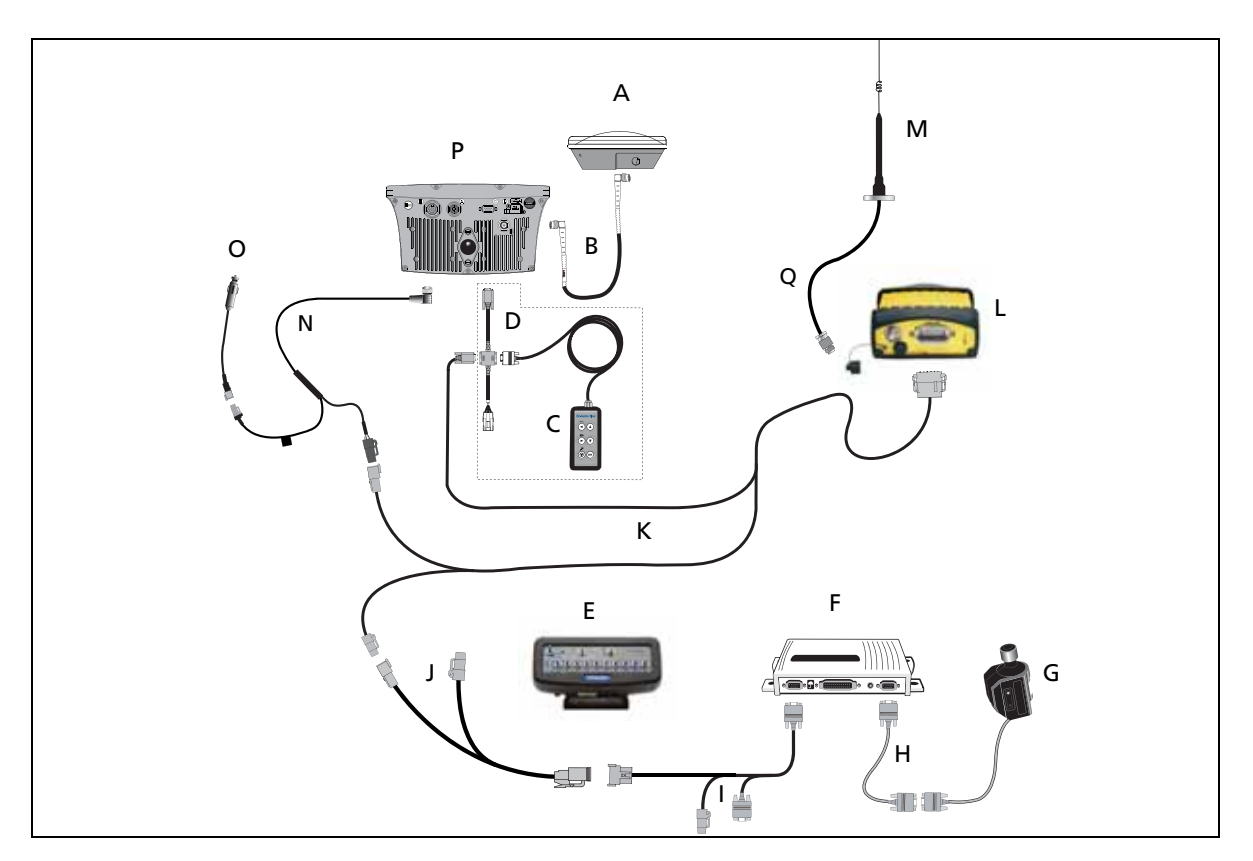

| Item | Description              | Part number |
|------|--------------------------|-------------|
| А    | GPS antenna              | 77038-00    |
| В    | GPS antenna cable        | 50449       |
| C    | Remote keypad (optional) | 66030-00    |
| D    | External interface cable | 62749       |
| E    | EZ-Boom controller       | -           |
| F    | EZ-Steer controller      | -           |
| G    | EZ-Steer motor           | 53058-00    |
| Н    | EZ-Steer motor cable     | 62257       |
| I    | EZ-Steer extension cable | 62974       |
| l    | EZ-Boom cable            | 61437       |
| К    | EZ-Guide 500 to SNB900R  | 74798       |
| L    | SNB900R radio            | 66768-00-xx |
| М    | Radio antenna            | 22882-00    |
| Ν    | Power cable              | 62817       |
| 0    | Power connector cable    | 62818       |

| Item | Description                             | Part number |
|------|-----------------------------------------|-------------|
| Р    | EZ-Guide 500 lightbar                   | 66100-xx    |
| Q    | Antenna cable, magnetic base NMO-to-TNC | 72122       |

| Item | Connector description                   |
|------|-----------------------------------------|
| 1    | P2                                      |
| 2    | P1                                      |
| 3    | R2                                      |
| 4    | Laptop connector (for firmware upgrade) |
| 5    | Alternate power connector               |
| 6    | S1                                      |
| 7    | РЗ                                      |
| 8    | P1                                      |
| 9    | \$3                                     |
| 10   | To power                                |

## EZ-Steer 500 system / EZ-Boom system / Ag3000 Modem

This figure shows how to connect an EZ-Boom system to an EZ-Steer 500 system using an Ag3000 modem:

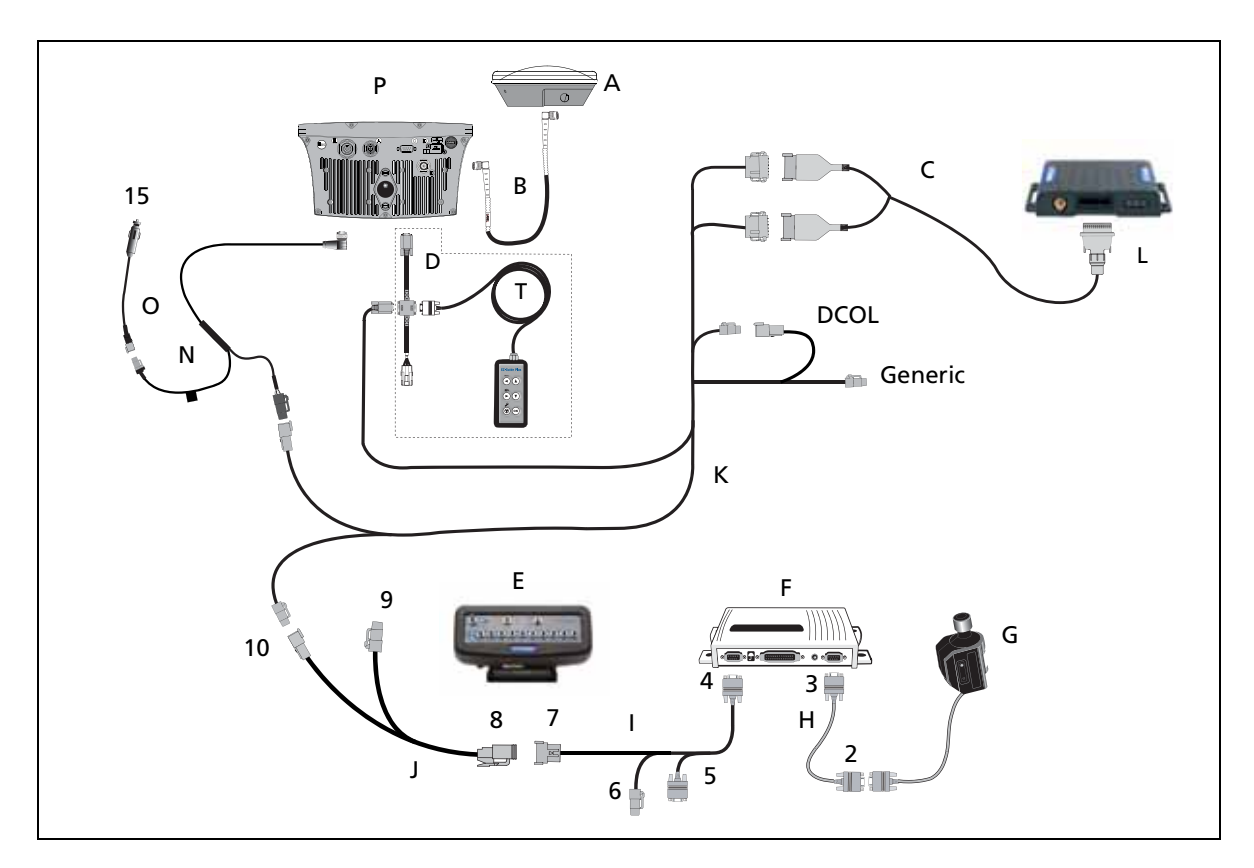

| Item | Description                 | Part number |
|------|-----------------------------|-------------|
| А    | GPS antenna                 | 77038-00    |
| В    | GPS antenna cable           | 50449       |
| С    | Ag3000 Breakout cable       | 70433       |
| D    | External interface cable    | 62749       |
| E    | EZ-Boom controller          | -           |
| F    | EZ-Steer controller         | -           |
| G    | EZ-Steer motor              | 53058-00    |
| Н    | EZ-Steer motor cable        | 62257       |
| I    | EZ-Steer extension cable    | 62974       |
| l    | EZ-Boom cable               | 61437       |
| К    | Ag3000 CAN/Serial interface | 72639       |
| L    | Ag3000 modem                | 68600-xx    |
| Ν    | Power cable                 | 62817       |
| 0    | Power connector cable       | 62818       |
| Р    | EZ-Guide 500 lightbar       | 66100-xx    |

| Item | Description              | Part number |
|------|--------------------------|-------------|
| Т    | Remote keypad (optional) | 66030-00    |
| V    | EZ-Guide 500 to SNB900R  | 74798       |

| Item | Connector description                   |
|------|-----------------------------------------|
| 1    | P4                                      |
| 2    | P2                                      |
| 3    | P1                                      |
| 4    | R2                                      |
| 5    | Laptop connector (for firmware upgrade) |
| 6    | Alternate power connector               |
| 7    | S1                                      |
| 8    | РЗ                                      |
| 9    | P1                                      |
| 10   | \$3                                     |

## EZ-Steer 500 system (for 900 MHz RTK corrections)

This figure shows how to connect the EZ-Steer 500 system to a 900 MHz radio for RTK corrections:

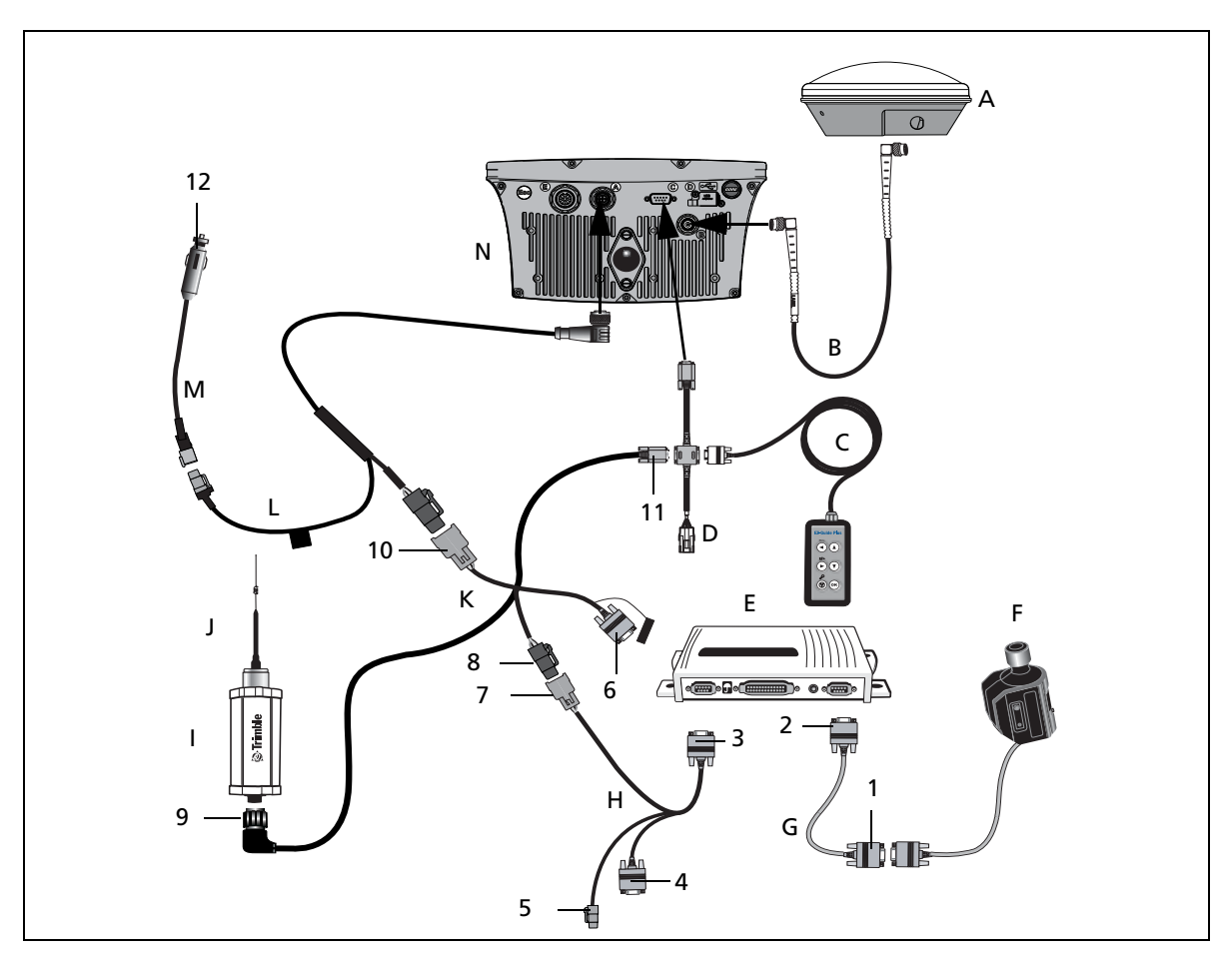

| Item | Description                 | Part number |
|------|-----------------------------|-------------|
| А    | GPS antenna                 | 77038-00    |
| В    | GPS antenna cable           | 50449       |
| C    | Remote keypad (optional)    | 66030-00    |
| D    | External interface cable    | 62749       |
| E    | EZ-Steer controller         | -           |
| F    | EZ-Steer motor              | 53058-00    |
| G    | EZ-Steer motor cable        | 62257       |
| Н    | EZ-Steer extension cable    | 60855       |
| I    | 900 MHz SiteNet radio       | -           |
| l    | Radio antenna               | 22882-00    |
| К    | EZ-Guide 500-to-radio cable | 62082       |

| Item | Description                             | Part number |
|------|-----------------------------------------|-------------|
| Ν    | EZ-Guide 500 lightbar                   | 66100-xx    |
| 1    | "P2" connector                          | -           |
| 2    | "P1" connector                          | -           |
| 3    | "R2" connector                          | -           |
| 4    | Laptop connector (for firmware upgrade) | -           |
| 5    | Alternate power supply                  | -           |
| 6    | "P3" connector                          | -           |
| 7    | "S1" connector                          | -           |
| 8    | "P2" connector                          | -           |
| 9    | "P1" (radio) connector                  | -           |
| 10   | "S5" connector                          | -           |
| Item | Description           | Part number |
|------|-----------------------|-------------|
| L    | Power cable           | 62817       |
| М    | Power connector cable | 62818       |

| Item | Description    | Part number |
|------|----------------|-------------|
| 11   | "P4" connector | -           |
| 12   | To power       | -           |

# EZ-Steer 500 system (for 450 MHz RTK corrections)

This figure shows how to connect the EZ-Steer 500 system to a 450 MHz radio for RTK corrections:

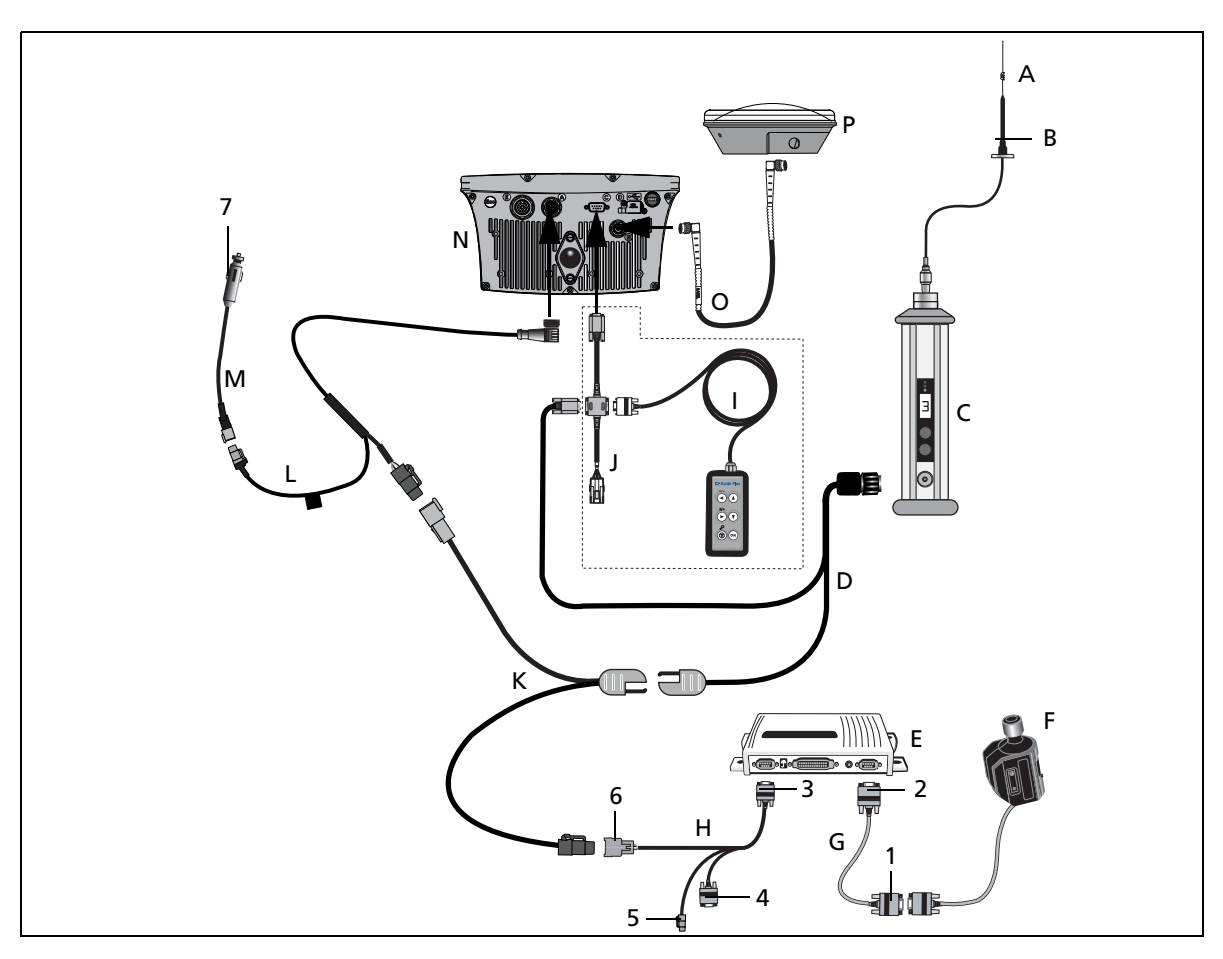

| Item | Description                           | Part number |
|------|---------------------------------------|-------------|
| А    | Radio antenna                         | 51870-x0-x0 |
| В    | Radio antenna cable                   | 62109       |
| С    | PDL 450 MHz radio                     | 62550-4x-xx |
| D    | PDL 450 MHz radio<br>power/data cable | 51861-00    |
| E    | EZ-Steer controller                   | -           |
| F    | EZ-Steer motor                        | 53058-00    |
| G    | EZ-Steer motor cable                  | 62257       |
| Н    | EZ-Steer extension cable              | 62974       |
| I    | Remote keypad (optional)              | 66030-00    |
| l    | External interface cable              | 62749       |

| Item | Description                             | Part number |
|------|-----------------------------------------|-------------|
| М    | Power connector cable                   | 62818       |
| Ν    | EZ-Guide 500 lightbar                   | 66100-xx    |
| 0    | GPS antenna cable                       | 50449       |
| Р    | GPS antenna                             | 77038-00    |
| 1    | "P2" connector                          | -           |
| 2    | "P1" connector                          | -           |
| 3    | "R2" connector                          | -           |
| 4    | Laptop connector (for firmware upgrade) | -           |
| 5    | Alternate power<br>connector            | -           |
| 6    | "S1" connector                          | -           |

| Item | Description            | Part number |
|------|------------------------|-------------|
| К    | Power tap to PDL radio | 63185       |
| L    | Power cable            | 62817       |

| Item | Description | Part number |
|------|-------------|-------------|
| 7    | To power    | -           |

# EZ-Steer 500 system / EZ-Boom system / 900 MHz RTK radio

This figure shows how to connect the EZ-Steer 500 system to an EZ-Boom 2010 system with a 900 MHz radio for RTK corrections:

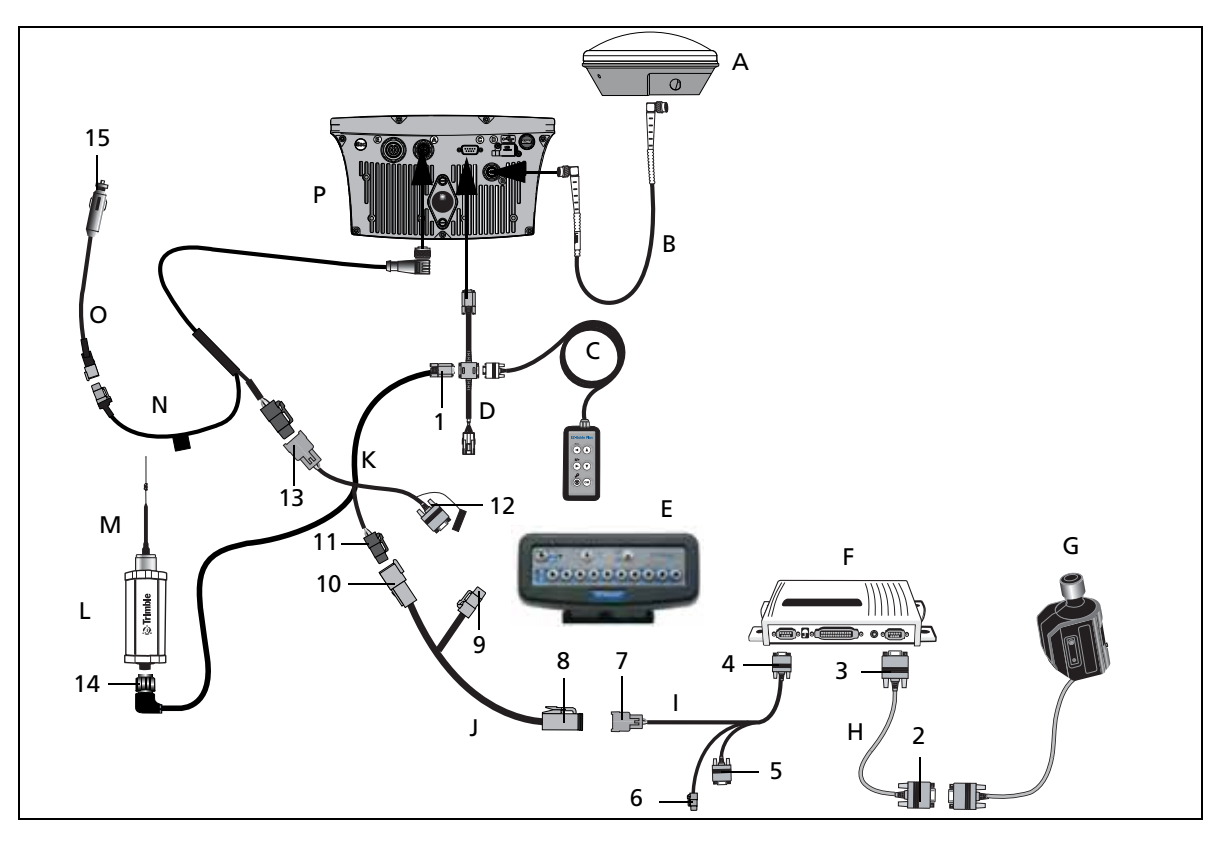

| Item | Description                 | Part number |
|------|-----------------------------|-------------|
| А    | GPS antenna                 | 77038-00    |
| В    | GPS antenna cable           | 50449       |
| C    | Remote keypad (optional)    | 66030-00    |
| D    | External interface cable    | 62749       |
| E    | EZ-Boom controller          | -           |
| F    | EZ-Steer controller         | -           |
| G    | EZ-Steer motor              | 53058-00    |
| Н    | EZ-Steer motor cable        | 62257       |
| 1    | EZ-Steer extension cable    | 62974       |
| l    | EZ-Boom cable               | 61437       |
| К    | EZ-Guide 500-to-radio cable | 62082       |

| ltem | Description                             | Part number |
|------|-----------------------------------------|-------------|
| 1    | "P4" connector                          | -           |
| 2    | "P2" connector                          | -           |
| 3    | "P1" connector                          | -           |
| 4    | "R2" connector                          | -           |
| 5    | Laptop connector (for firmware upgrade) | -           |
| 6    | Alternate power connector               | -           |
| 7    | "S1" connector                          | -           |
| 8    | "P3"connector                           | -           |
| 9    | "P1"connector                           | -           |
| 10   | "S3"connector                           | _           |
| 11   | "P2" connector                          | -           |

| Item | Description           | Part number |
|------|-----------------------|-------------|
| L    | SiteNet radio         | -           |
| М    | Radio antenna         | 22882-00    |
| Ν    | Power cable           | 62817       |
| 0    | Power connector cable | 62818       |
| Р    | EZ-Guide 500 lightbar | 66100-xx    |

| Item | Description    | Part number |
|------|----------------|-------------|
| 12   | "P3" connector | -           |
| 13   | "S5" connector | -           |
| 14   | "P1" connector | -           |
| 15   | To power       | -           |

# EZ-Steer 500 system / EZ-Boom system / 450 MHz RTK radio

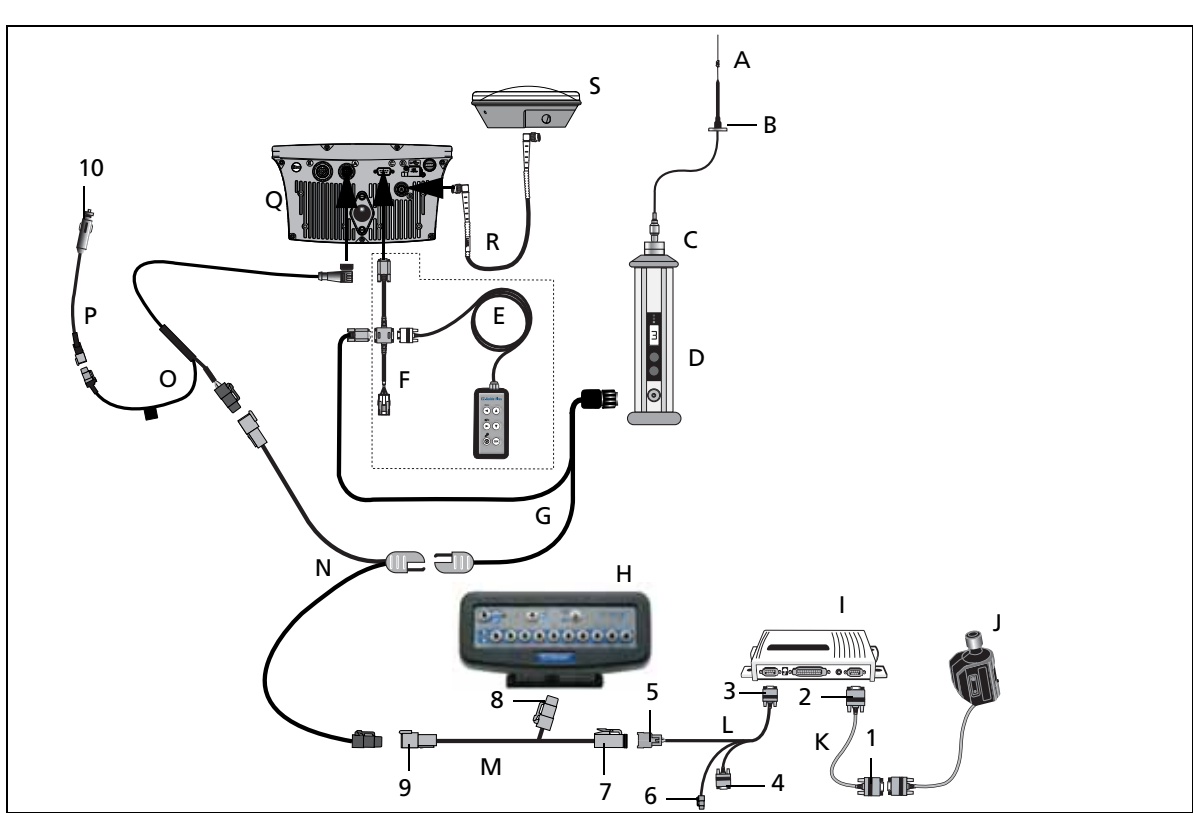

This figure shows how to connect the EZ-Steer 500 system to an EZ-Boom 2010 system with a 450 MHz radio for RTK corrections:

| Item | Description                  | Part number |
|------|------------------------------|-------------|
| A    | Radio antenna                | 51870-x0-x0 |
| В    | Radio antenna magnetic mount | 62109       |
| С    | Radio antenna connector      | 63278       |
| D    | PDL 450 MHz radio            | 62550-4x-xx |
| E    | Remote keypad (optional)     | 66030-00    |
| F    | External interface cable     | 62749       |
| G    | PDL radio power/data cable   | 51861-00    |

| Item | Description            | Part number |
|------|------------------------|-------------|
| Р    | Power connection cable | 62818       |
| Q    | EZ-Guide 500 lightbar  | 66100-xx    |
| R    | GPS antenna cable      | 50449       |
| S    | GPS antenna            | 77038-00    |
| 1    | "P2" connector         | _           |
| 2    | "P1" connector         | -           |
| 3    | "R2" connector         | -           |

| Item | Description              | Part number |
|------|--------------------------|-------------|
| Н    | EZ-Boom controller       | -           |
| 1    | EZ-Steer controller      | _           |
| J    | EZ-Steer motor           | 53058-00    |
| 14   |                          | 62257       |
| К    | EZ-Steer motor cable     | 62257       |
| L    | EZ-Steer extension cable | 62974       |
| М    | EZ-Boom cable            | 61437       |
| Ν    | Power tap to PDL radio   | 63185       |
| 0    | Power cable              | 62817       |

| Item | Description                             | Part number |
|------|-----------------------------------------|-------------|
| 4    | Laptop connector (for firmware upgrade) | -           |
| 5    | "S1" connector                          | -           |
| 6    | Alternate power<br>connector            | -           |
| 7    | "P3"connector                           | -           |
| 8    | "P1"connector                           | -           |
| 9    | "S3"connector                           | -           |
| 10   | To power                                | -           |

#### 4 Connecting to an EZ-Steer System

#### CHAPTER

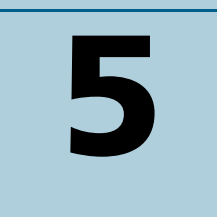

# **Connecting to an AgGPS Autopilot System**

#### In this chapter:

- EZ-Guide 500 / Autopilot / 900 MHz RTK corrections
- EZ-Guide 500 / Autopilot / 450 MHz RTK corrections
- EZ-Guide 500 / Autopilot / EZ-Boom / 900 MHz radio
- EZ-Guide 500 / Autopilot / EZ-Boom / 450 MHz radio
- EZ-Guide 500 system / Autopilot / Ag 3000 Modem
- EZ-Guide 500 system / Autopilot / SNB900 Rover RTK Radio

This chapter shows the different ways to connect the EZ-Guide 500 lightbar to an *Ag*GPS Autopilot system.

# EZ-Guide 500 / Autopilot / 900 MHz RTK corrections

This figure shows how to connect an EZ-Guide 500 light bar to an  $Ag{\rm GPS}$  Autopilot system with RTK corrections:

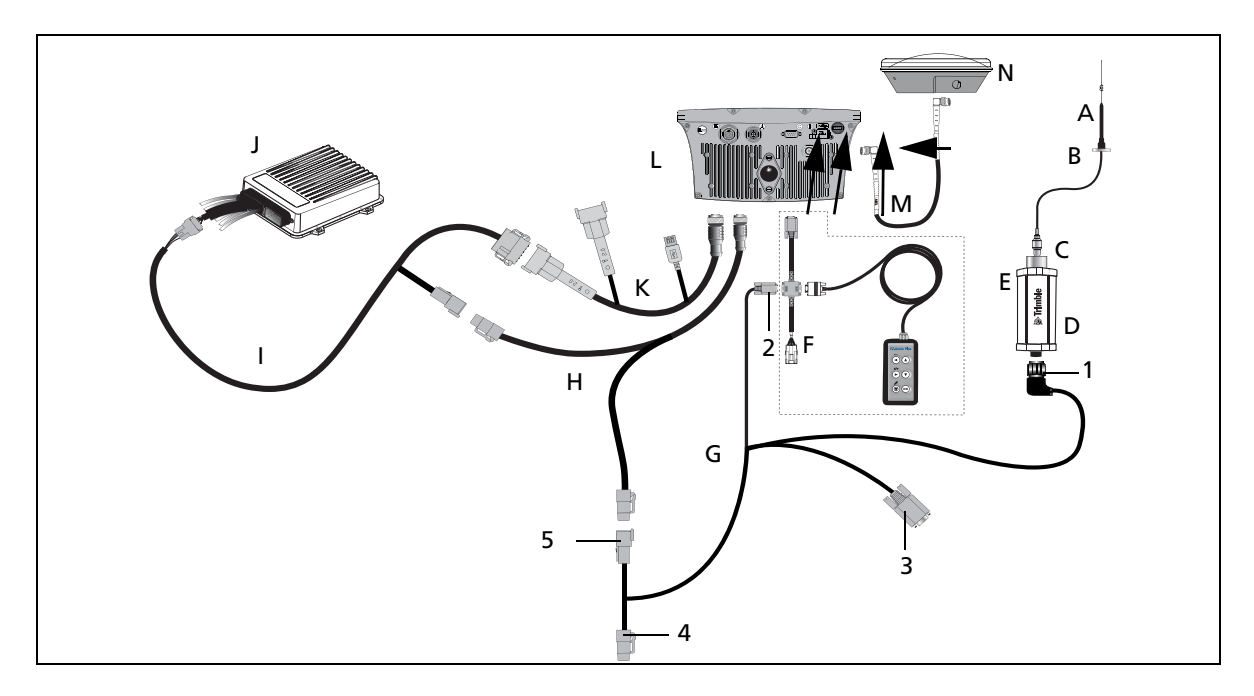

| Item | Description                     | Part number |
|------|---------------------------------|-------------|
| А    | Radio antenna                   | 22882-00    |
| В    | Radio antenna magnetic mount    | 62109       |
| С    | Radio antenna connector         | 46740       |
| D    | SiteNet radio                   | -           |
| E    | Remote keypad (optional)        | 66030-00    |
| F    | External interface cable        | 62749       |
| G    | EZ-Guide 500-to-radio cable     | 62082       |
| Н    | EZ-Guide 500 power cable        | 62817       |
| 1    | EZ-Guide 500-to-Autopilot cable | 62754       |
| 1    | AgGPS Autopilot controller      | _           |
| К    | Port expansion cable            | 62609       |
| L    | EZ-Guide 500 lightbar           | 66100-xx    |
| М    | GPS antenna cable               | 50449       |
| Ν    | GPS antenna                     | 77038-00    |
| 1    | "P1" (radio) connector          | -           |
| 2    | "P4" connector                  | -           |
| 3    | "P3" connector                  | -           |
| 4    | "P2" connector                  | -           |
| 5    | "S5" connector                  | _           |

# EZ-Guide 500 / Autopilot / 450 MHz RTK corrections

This figure shows how to connect an EZ-Guide 500 light bar to an  $Ag{\rm GPS}$  Autopilot system with 450 MHz RTK corrections:

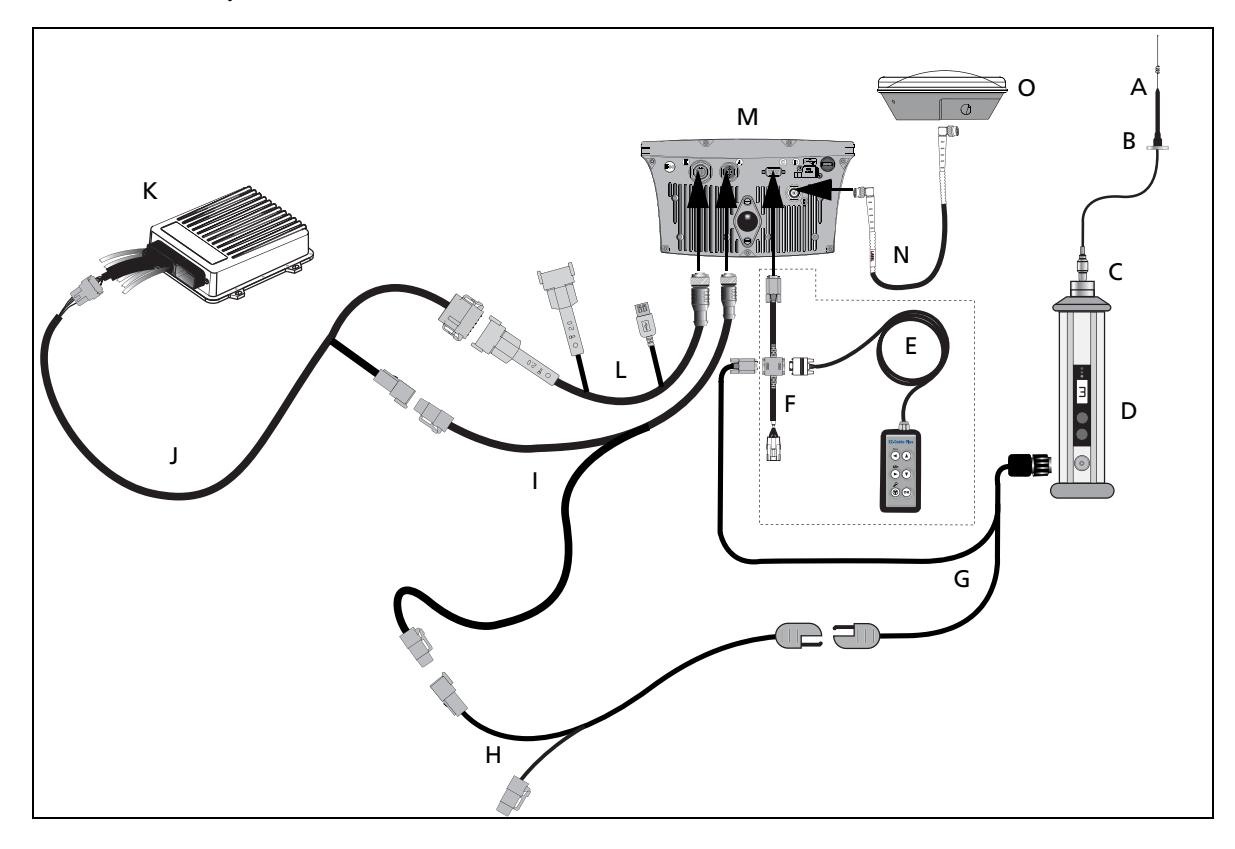

| Item | Description                     | Part number |
|------|---------------------------------|-------------|
| А    | Radio antenna                   | 51870-x0-x0 |
| В    | Radio antenna magnetic mount    | 62109       |
| С    | Radio antenna connector         | 63278       |
| D    | PDL 450 radio                   | 62550-4x-xx |
| E    | Remote keypad (optional)        | 66030-00    |
| F    | External interface cable        | 62749       |
| G    | PDL radio power/data cable      | 51861-00    |
| н    | Power tap to PDL radio          | 63185       |
| I    | EZ-Guide 500 power cable        | 62817       |
| J    | EZ-Guide 500-to-Autopilot cable | 62754       |
| К    | AgGPS Autopilot controller      | -           |
| L    | Port expansion cable            | 62609       |
| М    | EZ-Guide 500 lightbar           | 66100-xx    |
| N    | GPS antenna cable               | 50449       |
| 0    | GPS antenna                     | 77038-00    |

# EZ-Guide 500 / Autopilot / EZ-Boom / 900 MHz radio

This figure shows how to connect an EZ-Guide 500 lightbar to an *Ag*GPS Autopilot system, an EZ-Boom 2010 system, and a 900 MHz radio:

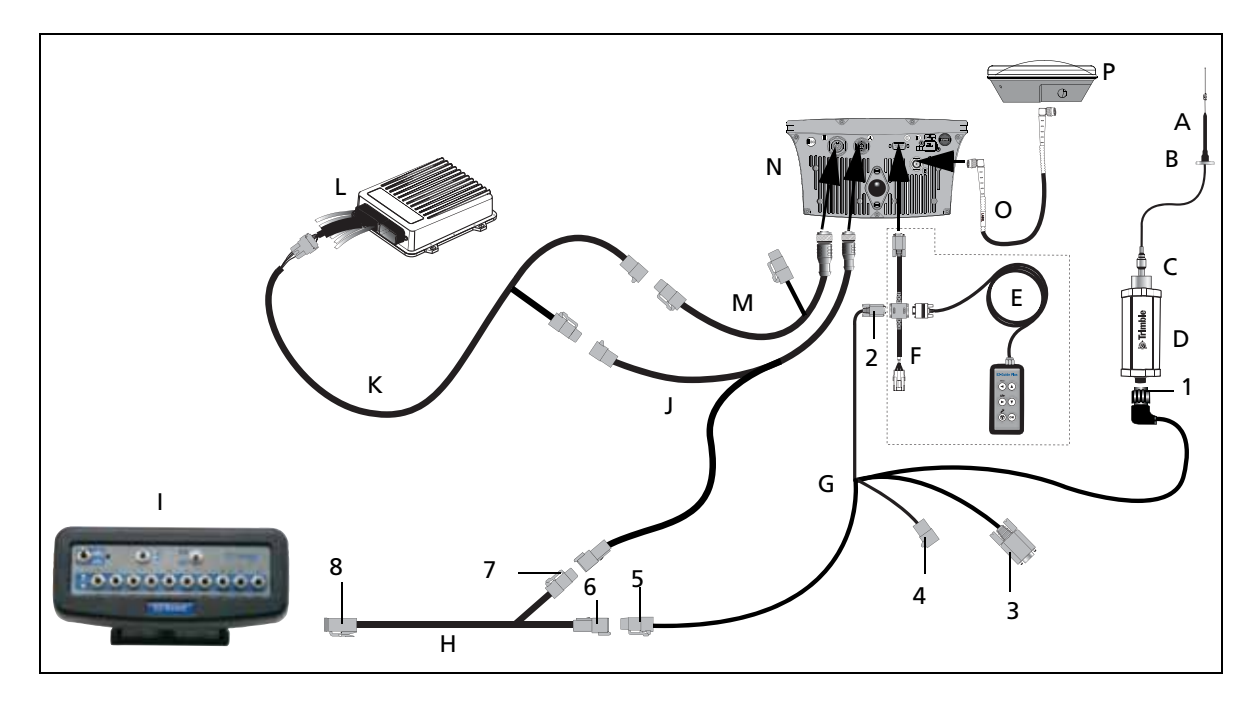

| lte<br>m | Description                        | Part<br>number | Item | Description              | Part<br>number |
|----------|------------------------------------|----------------|------|--------------------------|----------------|
| А        | Radio antenna cable                | 22882-00       | М    | Port expansion cable     | 62609          |
| В        | Radio antenna magnetic<br>mount    | 62109          | N    | EZ-Guide 500<br>lightbar | 66100-xx       |
| С        | Radio antenna connector            | 46740          | 0    | GPS antenna cable        | 50449          |
| D        | SiteNet radio                      | -              | Р    | GPS antenna              | 77038-00       |
| Е        | Remote keypad (optional)           | 66030-00       | 1    | "P1" connector           | -              |
| F        | External interface cable           | 62749          | 2    | "P4" connector           | -              |
| G        | EZ-Guide 500-to-radio cable        | 62082          | 3    | "P3" connector           | -              |
| Н        | EZ-Boom cable                      | 61437          | 4    | "S5" connector           | -              |
| 1        | EZ-Boom controller                 | -              | 5    | "P2" connector           | -              |
| J        | Power cable                        | 62817          | 6    | "S3"connector            | -              |
| К        | EZ-Guide 500-to-Autopilot<br>cable | 62754          | 7    | "P1"connector            | -              |
| L        | AgGPS Autopilot controller         | -              | 8    | "P3"connector            | -              |

# EZ-Guide 500 / Autopilot / EZ-Boom / 450 MHz radio

Q А В М 0 C Ε 3 F • D Ô E Κ G PT 2 Н I 3 J 1

This figure shows how to connect an EZ-Guide 500 lightbar to an *Ag*GPS Autopilot system, an EZ-Boom 2010 system, and a 450 MHz radio:

| ltem | Description                     | Part number |
|------|---------------------------------|-------------|
| А    | Radio antenna                   | 51870-x0-x0 |
| В    | Radio antenna magnetic mount    | 62109       |
| С    | Radio antenna connector         | 63278       |
| D    | PDL 450 radio                   | 62550-4x-xx |
| E    | Remote keypad (optional)        | 66030-00    |
| F    | External interface cable        | 62749       |
| G    | PDL radio power/data cable      | 51861-00    |
| Н    | Power tap to PDL radio          | 63185       |
| Ι    | EZ-Boom cable                   | 61437       |
| J    | EZ-Boom controller              | -           |
| К    | EZ-Guide 500 power cable        | 62817       |
| L    | EZ-Guide 500-to-Autopilot cable | 62754       |
| М    | AgGPS Autopilot controller      | -           |
| Ν    | Port expansion cable            | 62609       |
| 0    | EZ-Guide 500 lightbar           | 66100-xx    |
| Р    | GPS antenna cable               | 50449       |
| Q    | GPS antenna                     | 77038-00    |
| 1    | "S3"connector                   | -           |

#### **5** Connecting to an AgGPS Autopilot System

| Item | Description   | Part number |
|------|---------------|-------------|
| 2    | "P1"connector | -           |
| 3    | "P3"connector | -           |

# EZ-Guide 500 system / Autopilot / Ag 3000 Modem

This figure shows how to connect an EZ-Guide 500 lightbar to an Autopilot using an Ag3000 modem:

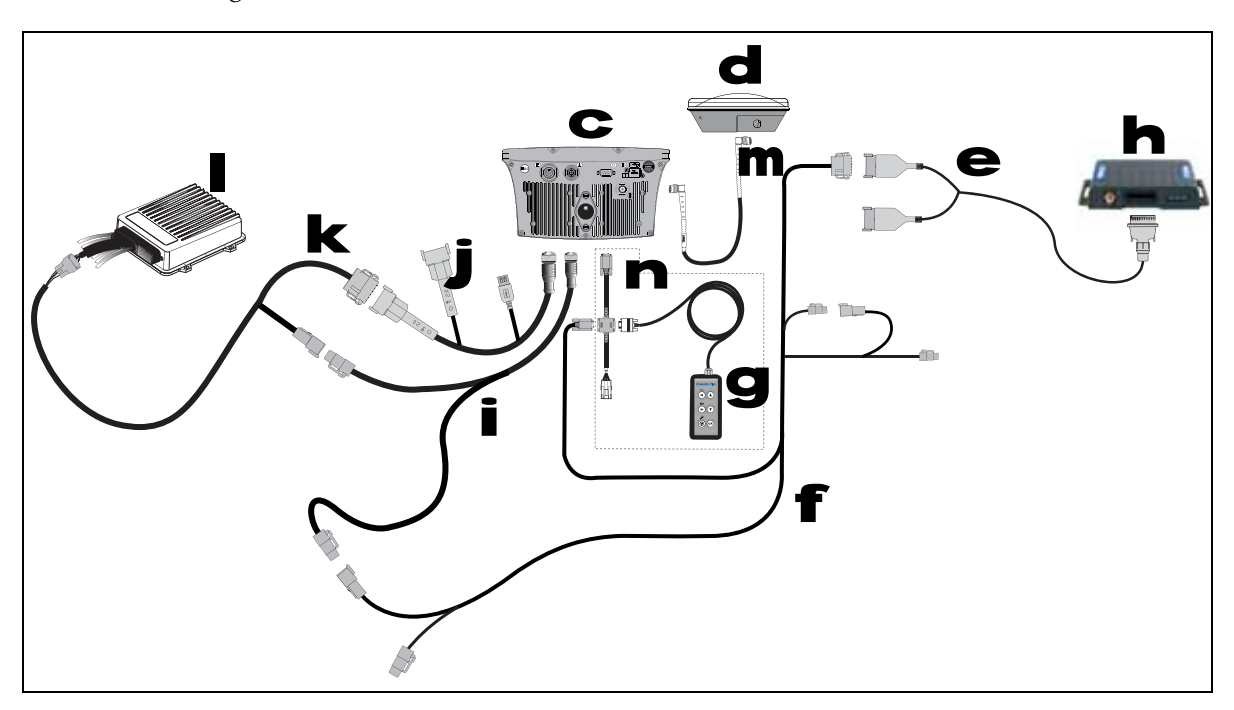

| Item | Description                     | Part number |
|------|---------------------------------|-------------|
| С    | EZ-Guide 500 lightbar           | 66100-xx    |
| d    | GPS antenna                     | 77038-00    |
| е    | Ag3000 breakout cable           | 70433       |
| f    | Ag3000 interface cable          | 72639       |
| g    | Remote keypad: optional         | 66030-00    |
| h    | AG3000 modem                    | 68600-xx    |
| i    | Power cable                     | 62817       |
| j    | Port expansion cable            | 62609       |
| k    | EZ-Guide 500 to Autopilot cable | 62754       |
|      | AgGPS Autopilot controller      | -           |
| m    | GPS antenna cable               | 50449       |
| n    | External interface cable        | 62749       |

## EZ-Guide 500 system / Autopilot / SNB900 Rover RTK Radio

system using an SNB900 rover RTK radio for corrections.

This figure shows how to connect an EZ-Guide 500 lightbar system to an Autopilot

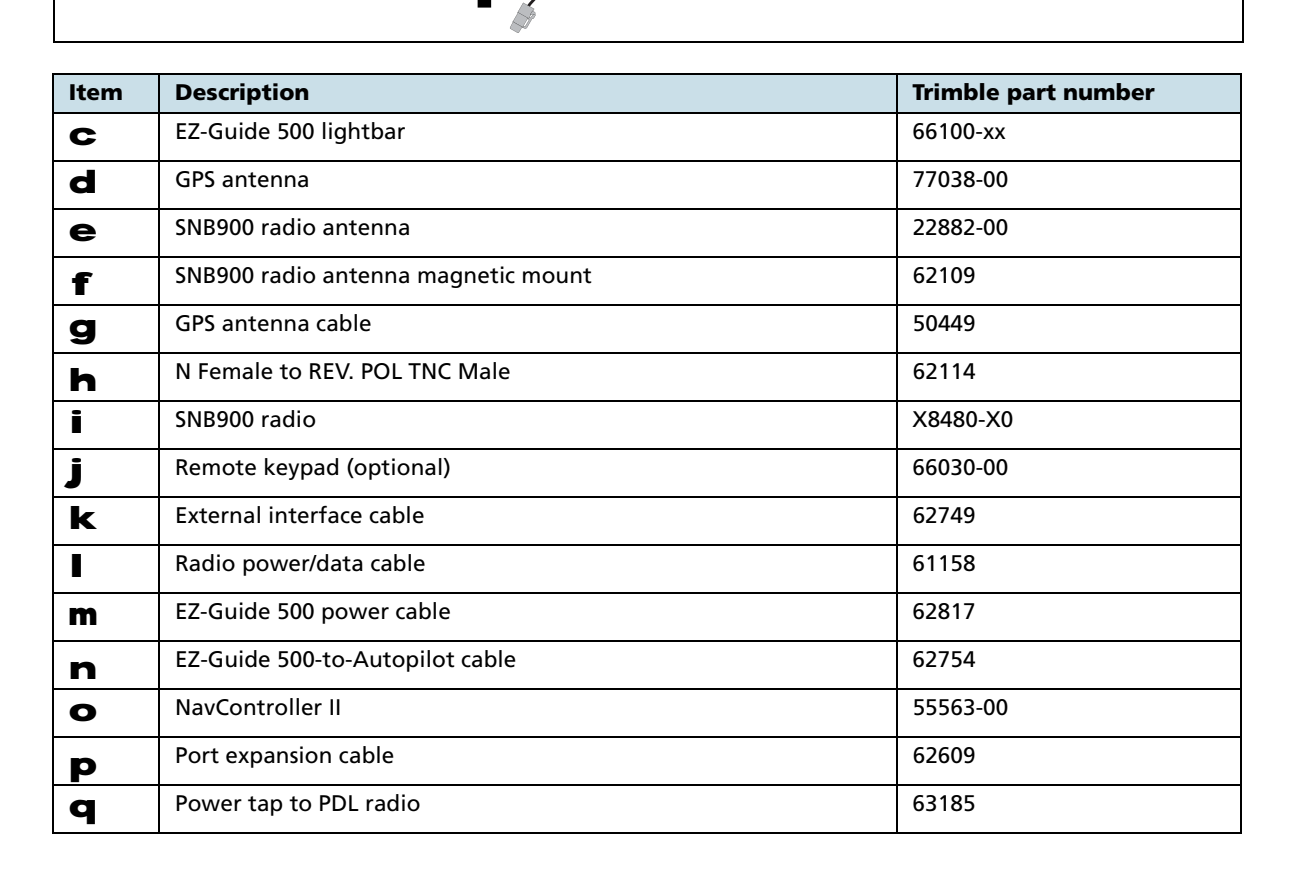

#### CHAPTER

# 6

# **Connecting to Factory Ready Autopilot System**

#### In this chapter:

- EZ-Guide 500 system / Autopilot / SNB900 RTK Radio
- EZ-Guide 500 system / Autopilot / Ag 3000 Modem
- EZ-Guide 500 system / Autopilot / SNB900 Rover RTK Radio

This chapter describes how to connect the EZ-Guide 500 to a Factory Ready guidance system.

# EZ-Guide 500 system / Autopilot / SNB900 RTK Radio

This figure shows how to connect an EZ-Guide 500 system to an Autopilot system using an SNB900 RTK radio:

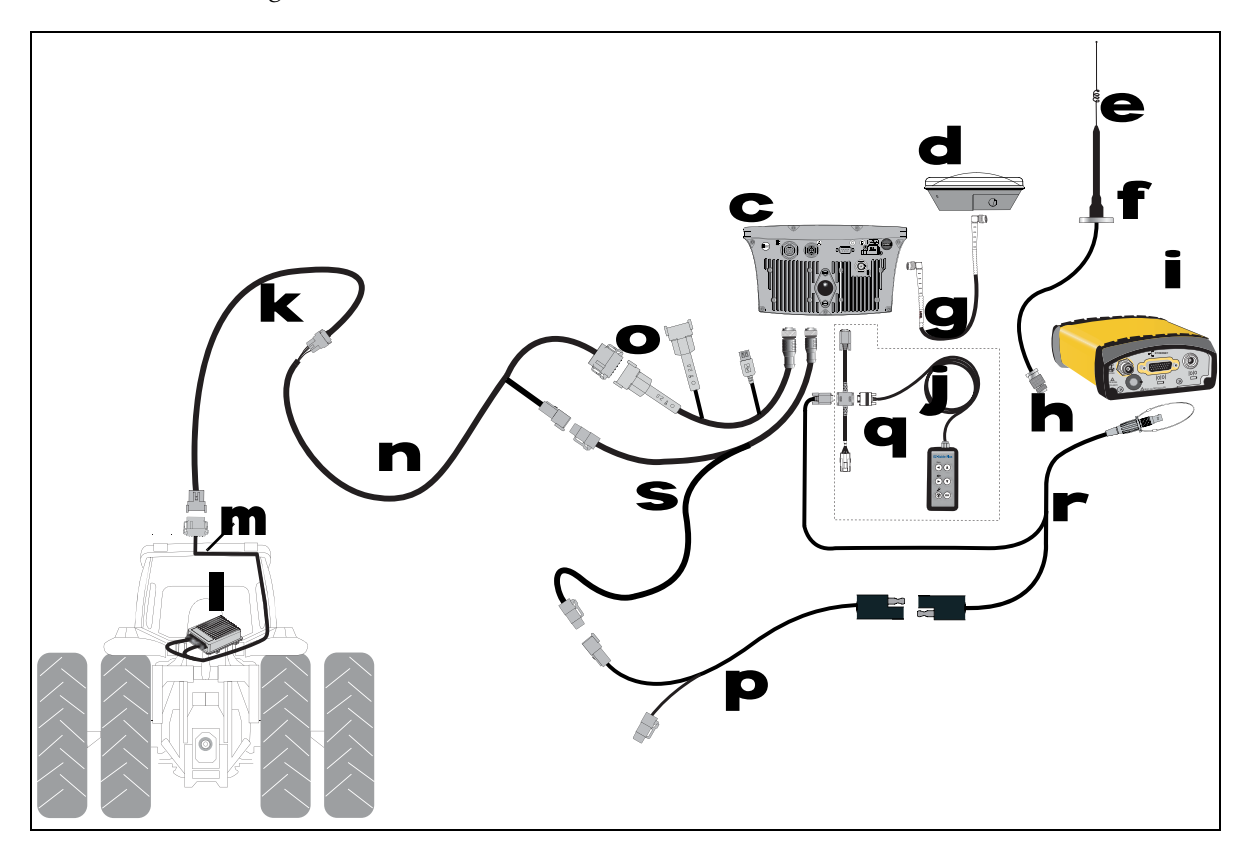

| Item | Description                         | Part number |
|------|-------------------------------------|-------------|
| С    | EZ-Guide 500 lightbar               | 66100-xx    |
| d    | GPS antenna                         | 77038-00    |
| e    | SBN900 radio antenna                | 22882-00    |
| f    | SBN900 radio antenna magnetic mount | 62109       |
| g    | GPS antenna cable                   | 50449       |
| h    | N Female to REV. POL TNC Male       | 62114       |
| i    | SNB900 radio                        | 68480-X0    |
| j    | Remote keypad (optional)            | 66030-00    |
| k    | CNH Hybrid to GPS cable             | 67120       |
|      | NAVController II                    | 55563-00    |
| m    | Factory-installed harness           | -           |
| n    | EZ-Guide 500-to-Autopilot cable     | 62754       |
| 0    | Port expansion cable                | 62609       |
| P    | Power tap to EZ-Guide 500           | 63185       |
| q    | External interface cable            | 62749       |

| ltem | Description              | Part number |
|------|--------------------------|-------------|
| r    | Radio to EZ-Guide 500    | 61158       |
| S    | EZ-Guide 500 power cable | 62817       |

# EZ-Guide 500 system / Autopilot / Ag 3000 Modem

This figure shows how to connect an EZ-Guide 500 system to an Autopilot system with an Ag3000 modem:

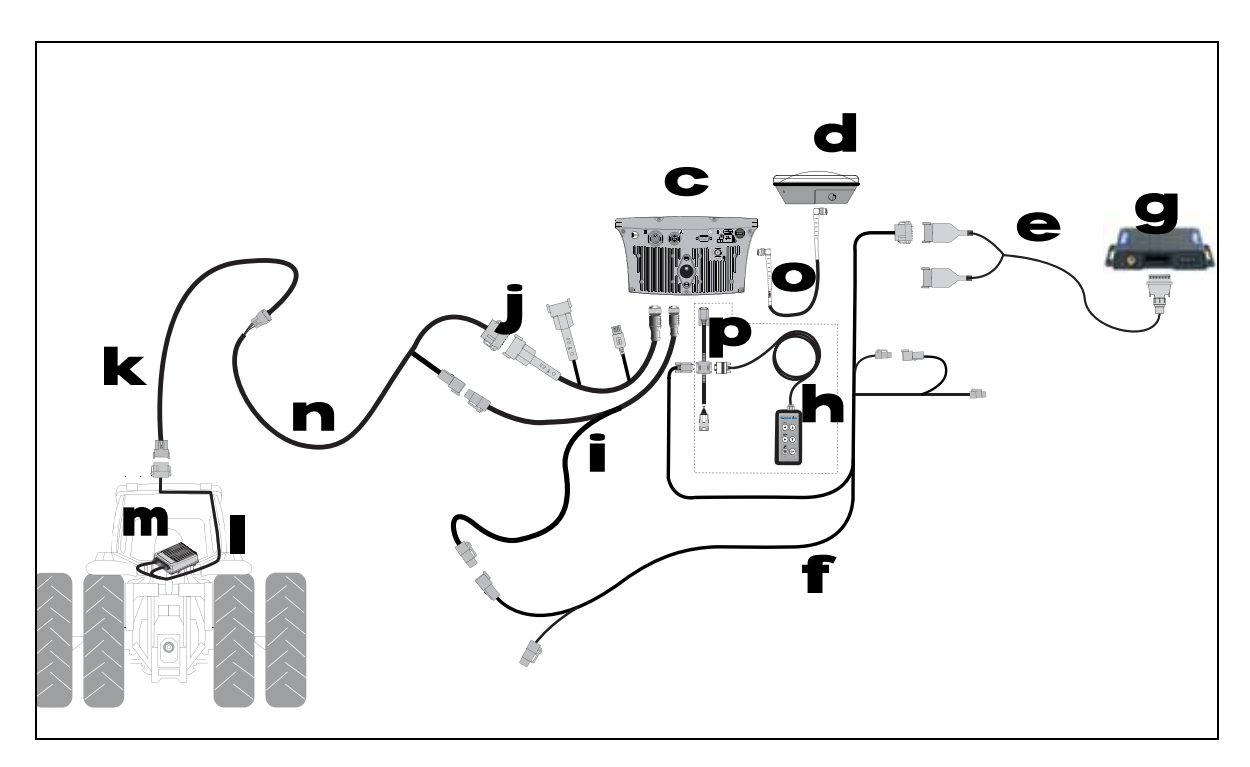

| Item | Description                     | Part number |
|------|---------------------------------|-------------|
| C    | EZ-Guide 500 lightbar           | 66100-xx    |
| d    | GPS antenna                     | 77038-00    |
| e    | Ag3000 breakout cable           | 70433       |
| f    | Ag3000 interface cable          | 72639       |
| g    | AG3000 Modem                    | 68600-xx    |
| h    | Remote keypad: optional         | 66030-00    |
| Ĭ    | EZ-Guide 500 power cable        | 62817       |
| j    | Port expansion cable            | 62609       |
| k    | CNH Hybrid to GPS cable         | 67120       |
|      | NAVController II                | 55563-00    |
| m    | Factory-installed harness       | -           |
| n    | EZ-Guide 500-to-Autopilot cable | 62754       |
| 0    | GPS antenna cable               | 50449       |
| Р    | External interface cable        | 62749       |

# EZ-Guide 500 system / Autopilot / SNB900 Rover RTK Radio

This figure shows how to connect and EZ-Guide 500 system to an Autopilot system using an SNB900 rover RTK radio for corrections.

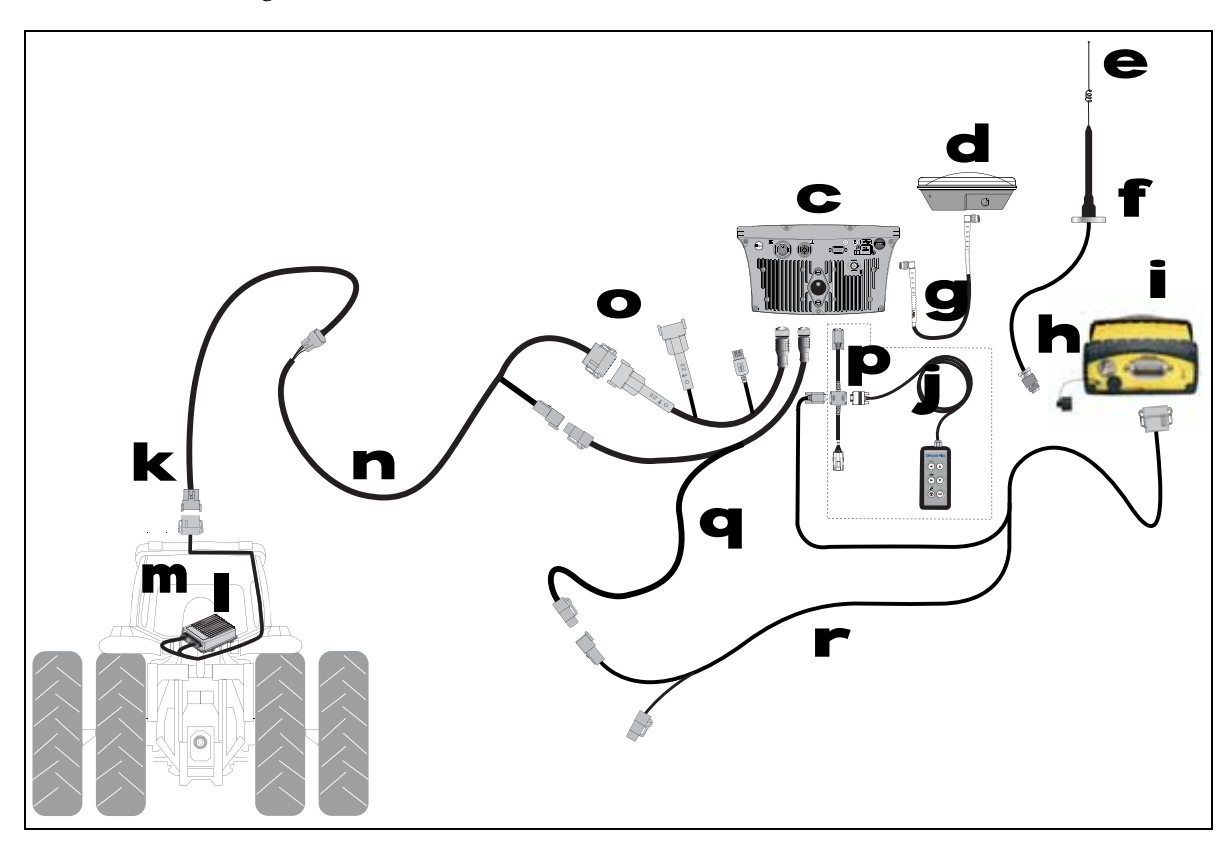

| Item | Description                             | Part number |
|------|-----------------------------------------|-------------|
| С    | EZ-Guide 500 lightbar                   | 66100-xx    |
| d    | GPS antenna                             | 77038-00    |
| e    | 900 MHz radio antenna kit               | 22882-10    |
| f    | Antenna cable, magnetic base NMO-to-TNC | 72122       |
| g    | GPS antenna cable                       | 50449       |
| h    | N Female to REV. POL TNC Male           | 62114       |
| i    | SNB900 radio                            | 66768-00-XX |
| j    | Remote keypad: optional                 | 66030-00    |
| k    | CNH Hybrid to GPS cable                 | 67120       |
|      | NAVController II                        | 55563-00    |
| m    | Factory-installed harness               | -           |
| n    | EZ-Guide 500-to-Autopilot cable         | 62754       |
| 0    | Port expansion cable                    | 62609       |
| Ρ    | External interface cable                | 62749       |
| q    | EZ-Guide 500 power cable                | 62817       |
| r    | EZ-Guide 500 to SNB900R                 | 74798       |

6 Connecting to Factory Ready Autopilot System

### CHAPTER

# **Connecting to a Serial Variable Rate Controller**

#### In this chapter:

- Hardi 5500 Variable Rate Controller
- Raven Variable Rate Controller
- Rawson Variable Rate Controller

This chapter describes how to connect the EZ-Guide 500 to a Factory Ready guidance system.

## Hardi 5500 Variable Rate Controller

This figure shows how to connect the Hardi 5500 variable rate controller to the EZ-Guide 500 lightbar COM port.

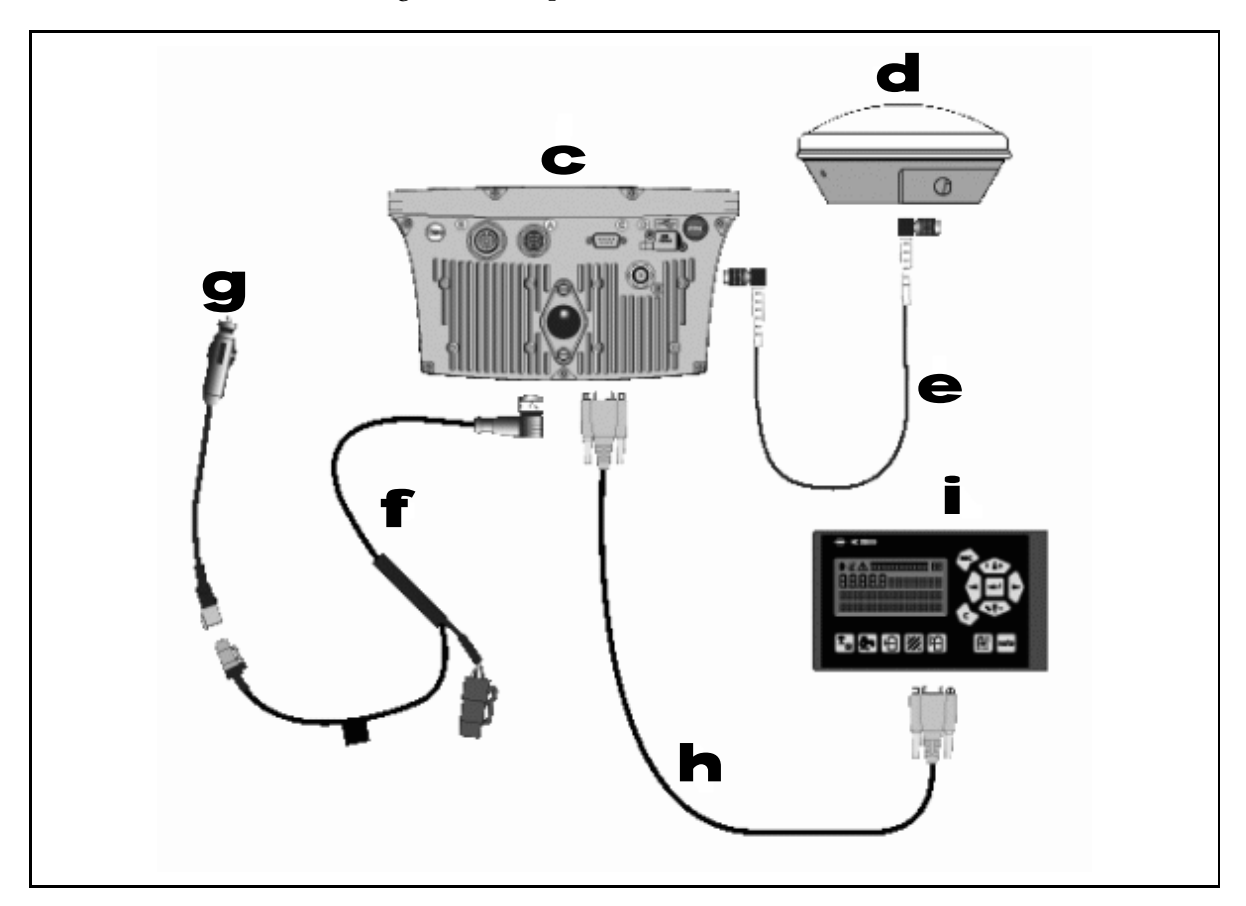

| Item | Description                             | Part number                              |
|------|-----------------------------------------|------------------------------------------|
| С    | EZ-Guide 500 lightbar                   | 66100-xx                                 |
| d    | Antenna                                 | 60600-02 (DGPS), 77038-00 (OmniSTAR/RTK) |
| e    | Antenna cable                           | 50449                                    |
| f    | EZ–Guide 500 power cable                | 62817                                    |
| g    | To power                                | -                                        |
| h    | Hardi 5500 (COM1) to EZ–Guide 500 cable | 59043                                    |
| i    | Hardi 5500 Controller                   | -                                        |

*Note* – *The Hardi 5500 controller must have firmware version 3.16 or later installed and have a JOBCOM control box connected for it to work correctly with the EZ-Guide 500 lightbar.* 

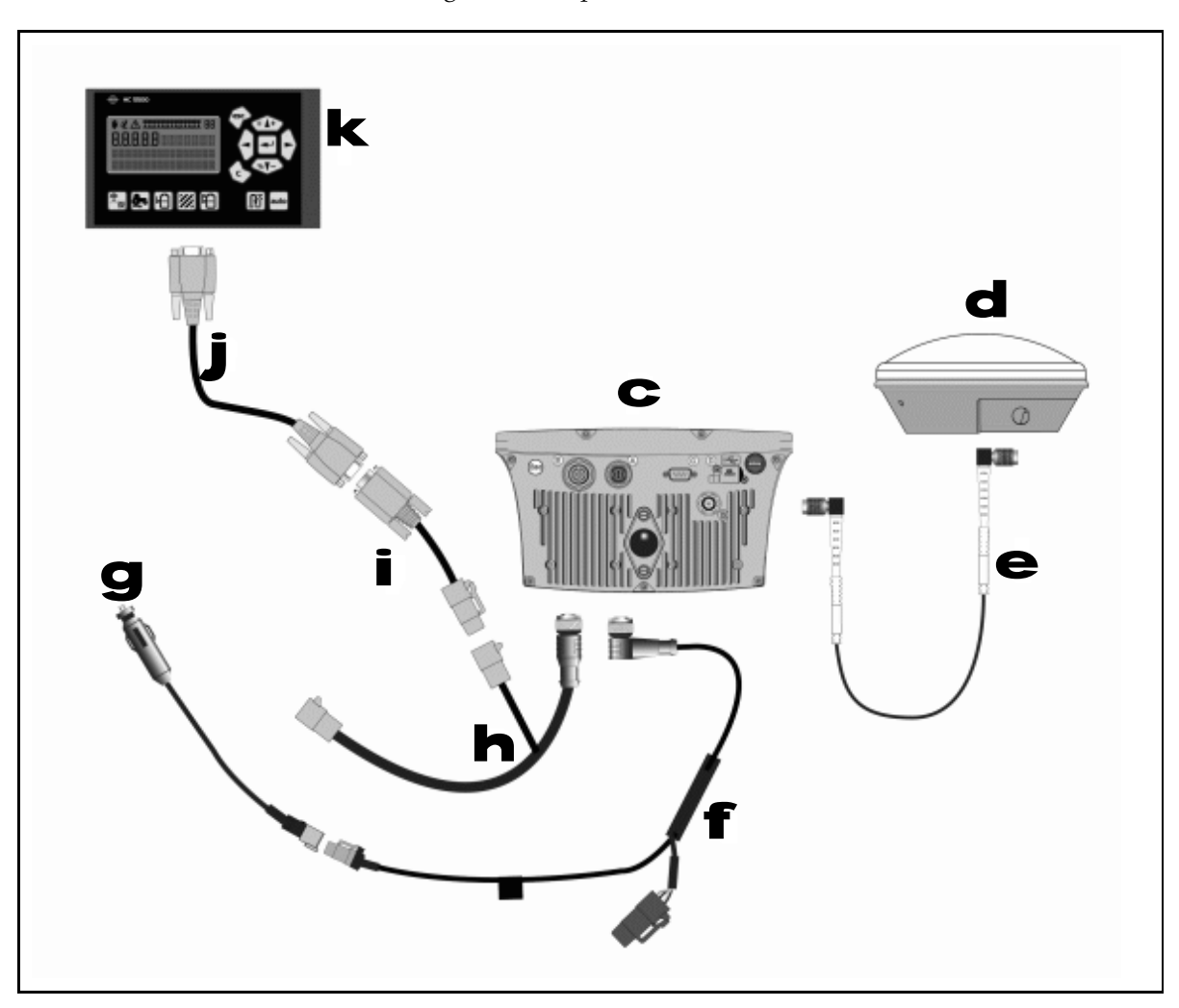

Alternatively, this figure shows how to connect the Hardi 5500 variable rate controller to the EZ-Guide 500 lightbar AUX port.

| Item | Description                             | Part number                              |
|------|-----------------------------------------|------------------------------------------|
| C    | EZ-Guide 500 lightbar                   | 66100-xx                                 |
| d    | Antenna                                 | 60600-02 (DGPS), 77038-00 (OmniSTAR/RTK) |
| e    | Antenna cable                           | 50449                                    |
| f    | EZ–Guide 500 power cable                | 62817                                    |
| g    | To power                                | -                                        |
| h    | EZ–Guide 500 AUX port cable             | 62609                                    |
| i    | Serial port extender                    | 63076                                    |
| j    | Hardi 5500 (COM1) to EZ–Guide 500 cable | 59043                                    |
| k    | Hardi 5500 Controller                   | -                                        |

*Note – The Hardi 5500 controller must have firmware version 3.16 or later installed and have a JOBCOM control box connected for it to work correctly with the EZ-Guide 500 lightbar.* 

## **Raven Variable Rate Controller**

This figure shows how to connect the Raven variable rate controller to the EZ-Guide 500 lightbar COM port.

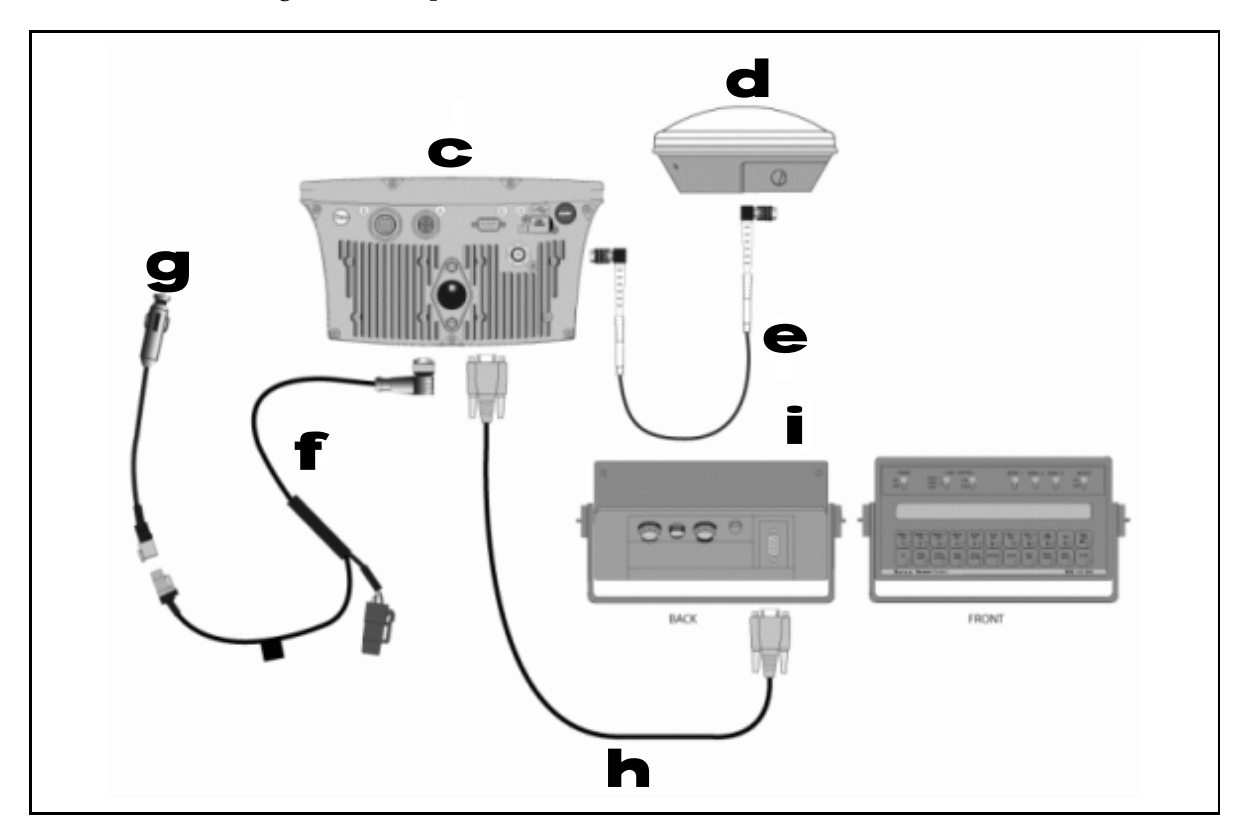

| Item | Description                            | Part number                              |
|------|----------------------------------------|------------------------------------------|
| С    | EZ-Guide 500 lightbar                  | 66100-xx                                 |
| d    | Antenna                                | 60600-02 (DGPS), 77038-00 (OmniSTAR/RTK) |
| e    | Antenna cable                          | 50449                                    |
| f    | EZ–Guide 500 power cable               | 62817                                    |
| g    | To power                               | -                                        |
| h    | Raven to EZ–Guide 500 cable            | 69729                                    |
| i    | Raven SCS 400 or 600 series controller | -                                        |

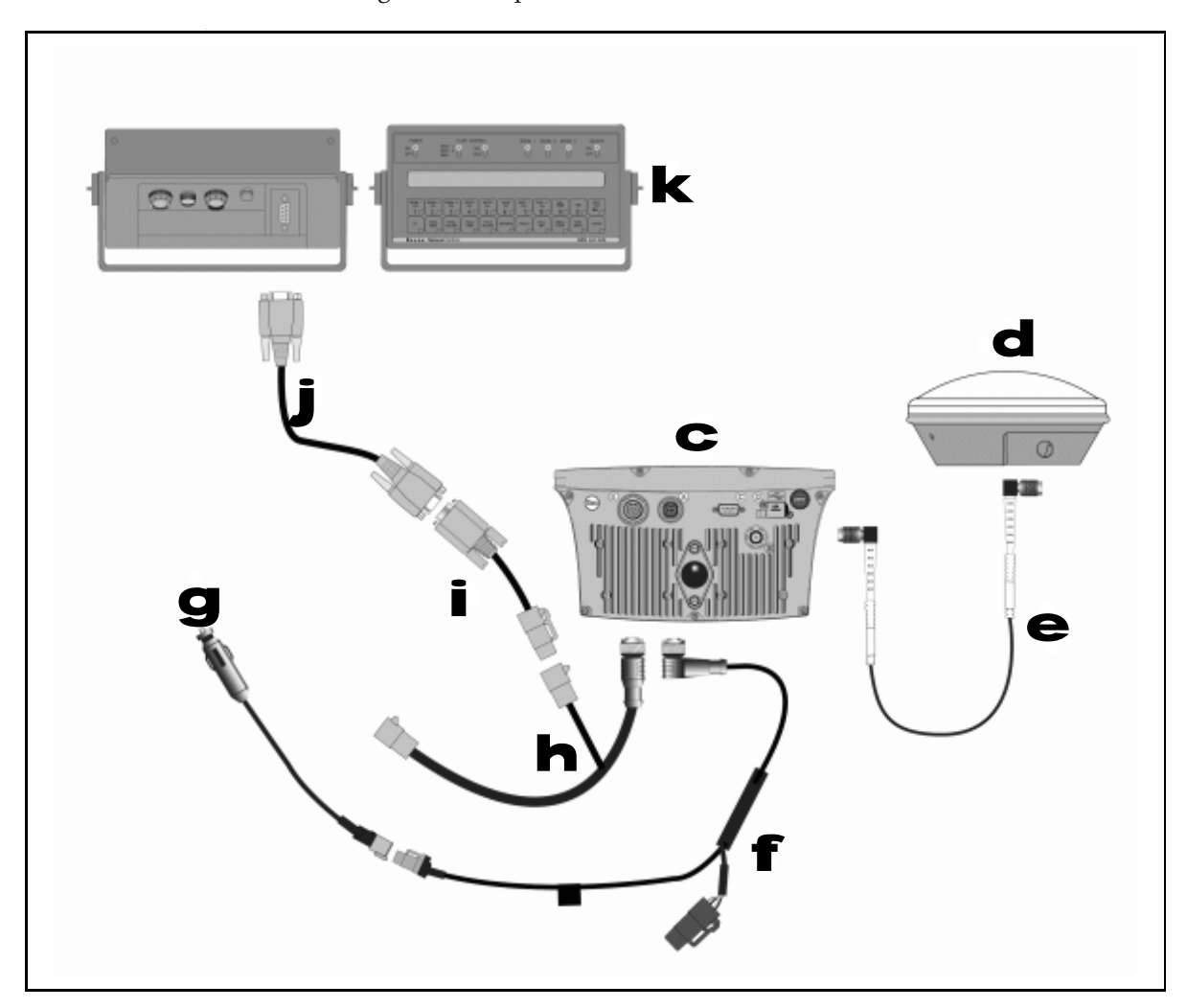

Alternatively, this figure shows how to connect the Raven variable rate controller to the EZ-Guide 500 lightbar AUX port.

| Item | Description                            | Part number                              |
|------|----------------------------------------|------------------------------------------|
| C    | EZ-Guide 500 lightbar                  | 66100-xx                                 |
| d    | Antenna                                | 60600-02 (DGPS), 77038-00 (OmniSTAR/RTK) |
| e    | Antenna cable                          | 50449                                    |
| f    | EZ–Guide 500 power cable               | 62817                                    |
| g    | To power                               | -                                        |
| h    | EZ–Guide 500 AUX port cable            | 62609                                    |
| i    | Serial port extender cable             | 63076                                    |
| j    | Raven to EZ–Guide 500 cable            | 69729                                    |
| k    | Raven SCS 400 or 600 series controller | -                                        |

#### **Radar speed input**

Radar input is required for speed. You can connect either an external radar device, or use cable P/N 54805-00, as shown below.

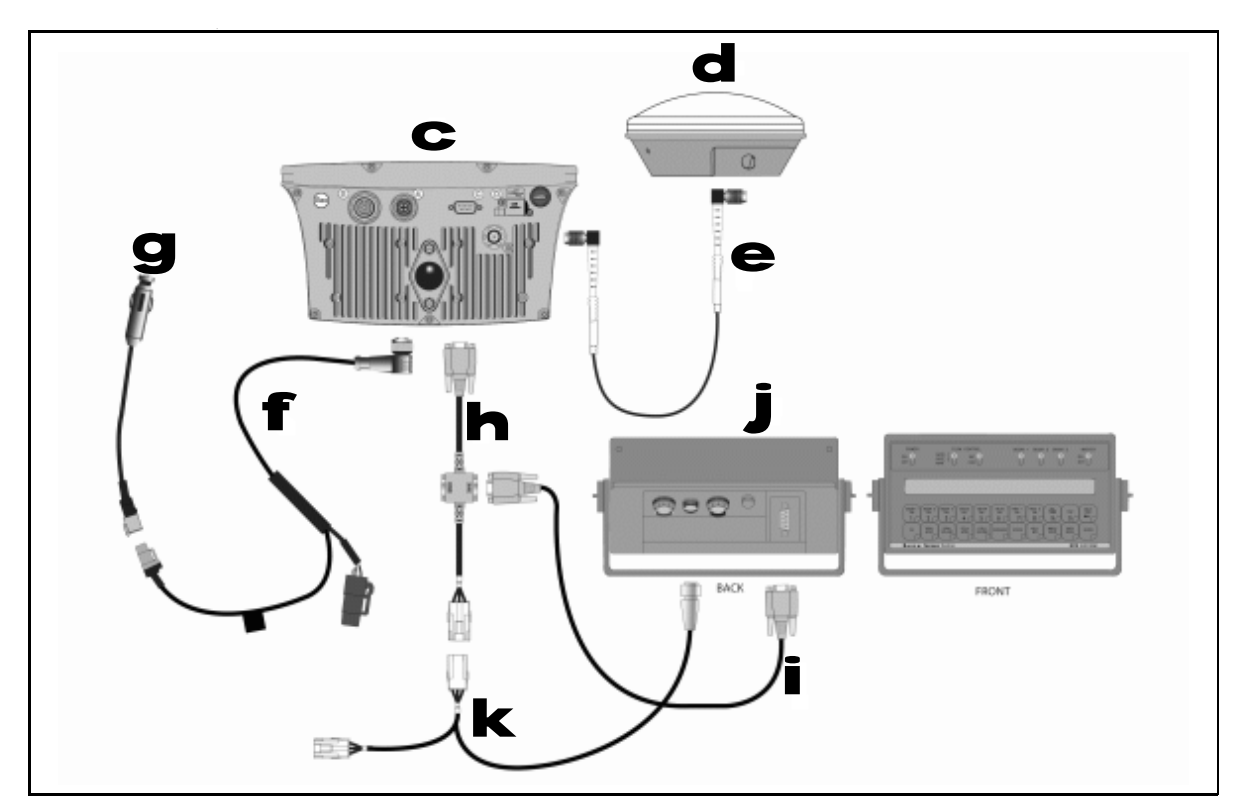

| Item | Description                            | Part number                              |
|------|----------------------------------------|------------------------------------------|
| С    | EZ-Guide 500 lightbar                  | 66100-xx                                 |
| d    | Antenna                                | 60600-02 (DGPS), 77038-00 (OmniSTAR/RTK) |
| е    | Antenna cable                          | 50449                                    |
| f    | EZ-Guide 500 power cable               | 62817                                    |
| g    | To power                               | -                                        |
| h    | External interface cable               | 62749                                    |
| İ    | Raven to EZ–Guide 500 cable            | 69729                                    |
| j    | Raven SCS 400 or 600 series controller | -                                        |
| k    | Radar cable                            | 54805-00                                 |

# **Rawson Variable Rate Controller**

This figure shows how to connect the Rawson variable rate controller to the EZ-Guide 500 lightbar COM port.

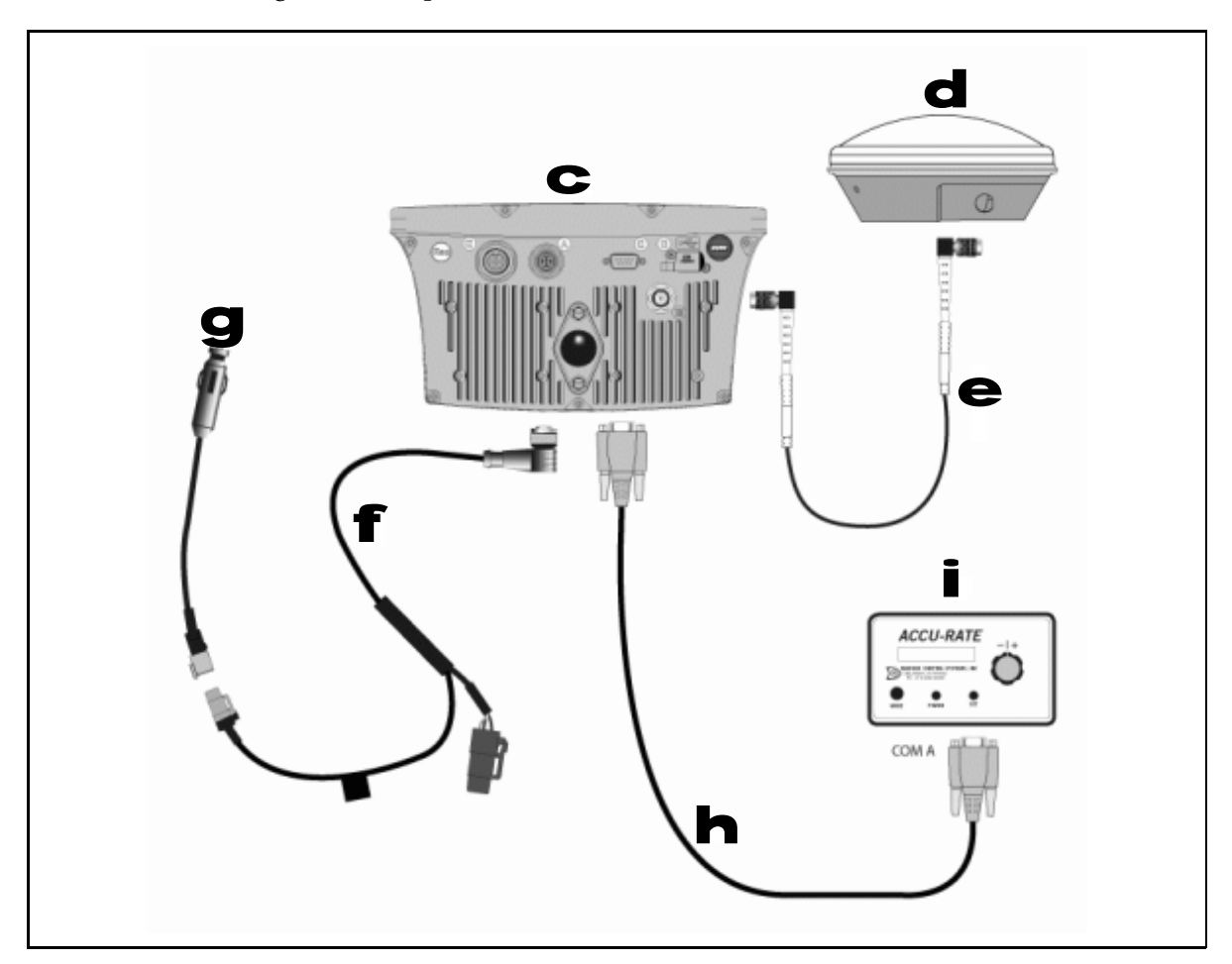

| Item | Description                          | Part number                              |
|------|--------------------------------------|------------------------------------------|
| С    | EZ-Guide 500 lightbar                | 66100-xx                                 |
| d    | Antenna                              | 60600-02 (DGPS), 77038-00 (OmniSTAR/RTK) |
| е    | Antenna cable                        | 50449                                    |
| f    | EZ-Guide 500 power cable             | 62817                                    |
| g    | To power                             | -                                        |
| h    | Rawson (COM A) to EZ-Guide 500 cable | 69730                                    |
| i    | Rawson Controller                    | -                                        |

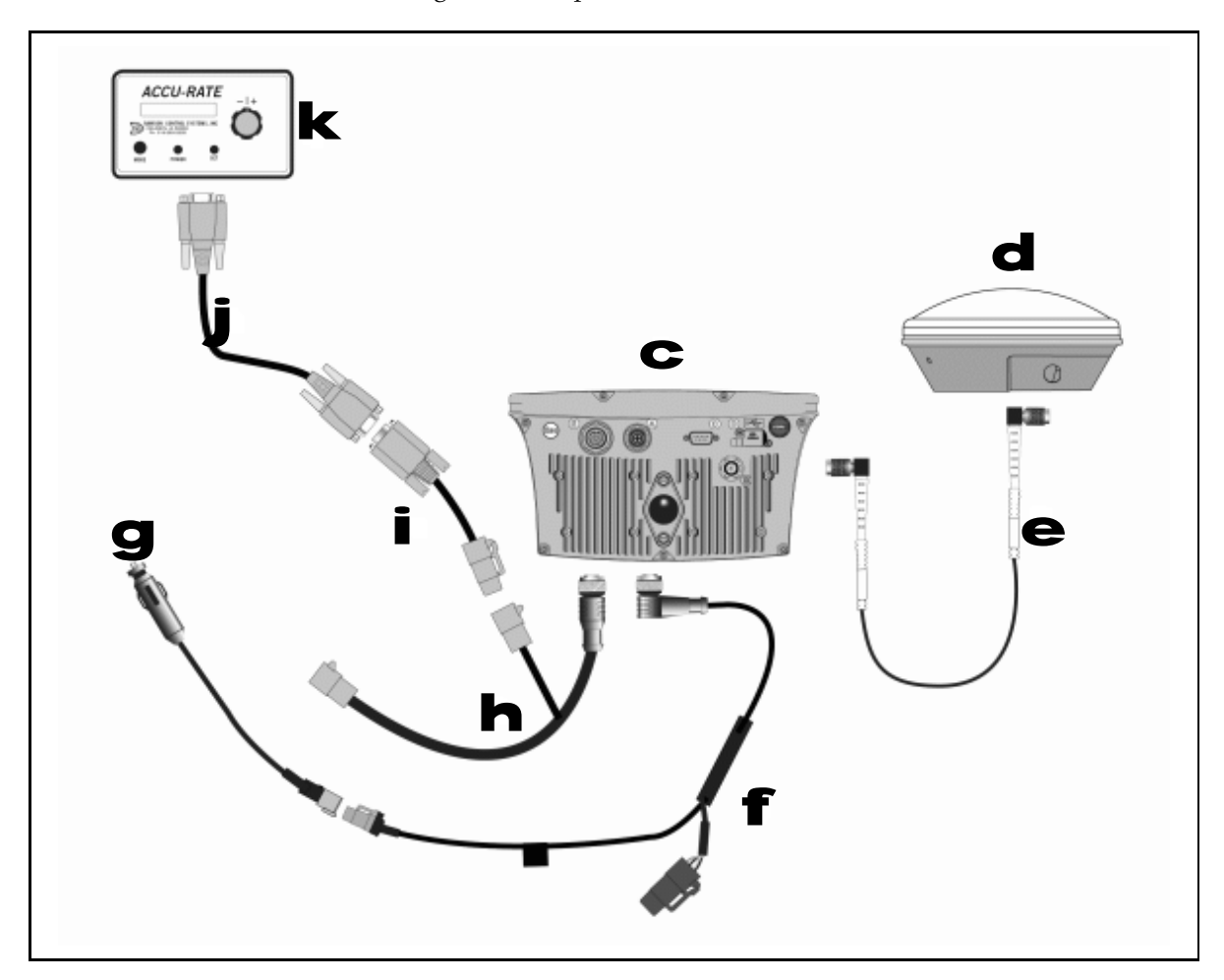

Alternatively, this figure shows how to connect the Rawson variable rate controller to the EZ-Guide 500 lightbar AUX port.

| Item | Description                          | Part number                              |
|------|--------------------------------------|------------------------------------------|
| С    | EZ-Guide 500 lightbar                | 66100-xx                                 |
| d    | Antenna                              | 60600-02 (DGPS), 77038-00 (OmniSTAR/RTK) |
| е    | Antenna cable                        | 50449                                    |
| f    | EZ–Guide 500 power cable             | 62817                                    |
| g    | To power                             | -                                        |
| h    | EZ–Guide 500 AUX port cable          | 62609                                    |
| i    | Serial port extender cable           | 63076                                    |
| j    | Rawson (COM A) to EZ–Guide 500 cable | 69730                                    |
| k    | Rawson Controller                    | -                                        |

*Note* – *The target rate information from the EZ-Guide 500 lightbar is sent to both drives on the Rawson controller.* 

#### **Radar speed input**

Radar input is required for speed. You can connect either an external radar device, or use cable P/N 54806-00, as shown below.

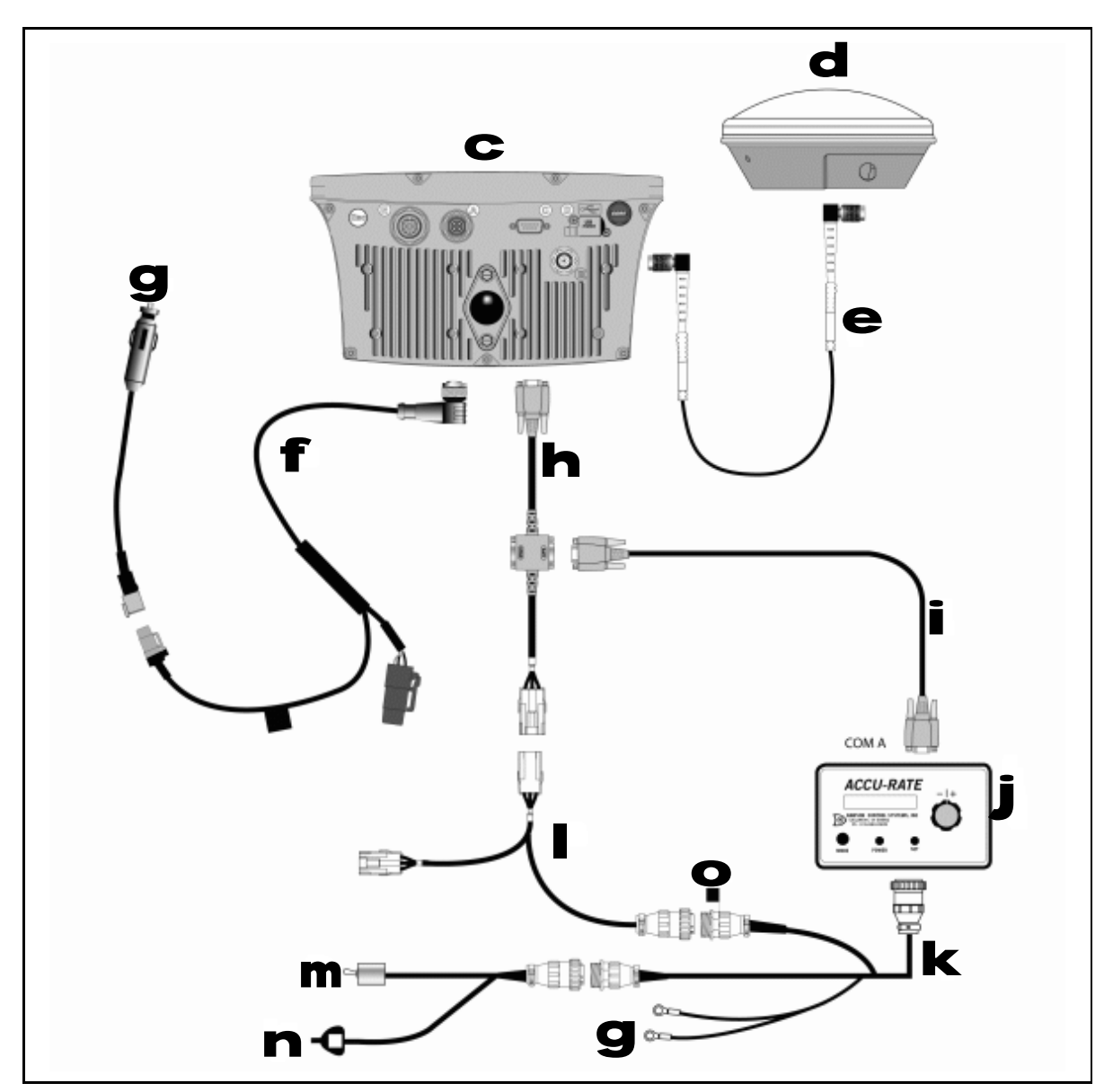

| Item | Description                          | Part number                              |
|------|--------------------------------------|------------------------------------------|
| С    | EZ-Guide 500 lightbar                | 66100-xx                                 |
| d    | Antenna                              | 60600-02 (DGPS), 77038-00 (OmniSTAR/RTK) |
| e    | Antenna cable                        | 50449                                    |
| f    | EZ–Guide 500 power cable             | 62817                                    |
| g    | To power                             | -                                        |
| h    | External interface cable             | 62749                                    |
| l    | Rawson (COM A) to EZ–Guide 500 cable | 69730                                    |

#### 7 Connecting to a Serial Variable Rate Controller

| Item | Description                           | Part number       |  |
|------|---------------------------------------|-------------------|--|
| j    | Rawson controller                     | -                 |  |
| k    | Rawson power cable                    | Rawson P/N 307670 |  |
|      | Radar cable                           | 54806-00          |  |
| m    | Master switch                         | -                 |  |
| n    | Drive A/B selector switch (if fitted) | -                 |  |
| 0    | Radar input                           | -                 |  |

#### CHAPTER

# 8

# **Accessory Connections**

#### In this chapter:

- Connecting a coverage switch to the lightbar
- EZ-Guide 500 system with coverage switch
- EZ-Guide 500 system with radar cable
- EZ-Guide 500 system with radar cable and coverage switch
- EZ-Steer 500 system with Krohne flow meter
- Preparing the EZ-Guide 500 CAN 2 port connection cable (P/N 63075)
- Preparing the EZ-Guide 500 COM 2 port connection cable (P/N 63076)
- Adding a second USB port
- Connecting the LB25 lightbar to an EZ-Guide 500 lightbar

This chapter shows how to connect a coverage switch, radar cable, or a second COM or CAN port to the EZ-Guide 500 lightbar.

### Connecting a coverage switch to the lightbar

You can connect a coverage switch to the EZ-Guide 500 lightbar guidance system to turn coverage logging on and off. When the switch is closed (switched on), coverage logging occurs. When the switch is open (switched off), coverage logging does not occur. The switch can be either a toggle switch or connected directly to the implement or spray source.

To connect a coverage switch to the lightbar:

- 1. Connect an interface cable to the lightbar.
- 2. Attach the female WeatherPack connector (supplied) to the wires of a switch (not supplied).
- 3. Do one of the following:
  - Option 1: Attach the switch wires to an implement or spray source.
  - Option 2: Attach the switch wires to a toggle switch.
- 4. Enable the switch on the lightbar.

#### Step 1. Connecting an interface cable to the lightbar

The coverage switch requires one of the following external interface cables which has a 3-pin WeatherPack connector:

- External interface cable (P/N 52033)
- Right angle interface cable (P/N 62749)

Connect the cable to the serial (DE9) port on the rear of the lightbar.

#### Step 2. Attaching a female WeatherPack connector to the switch wires

- 1. Strip about 1 cm (0.4 inches) of insulation off the switch wires.
- 2. Thread each switch wire through a cable seal:

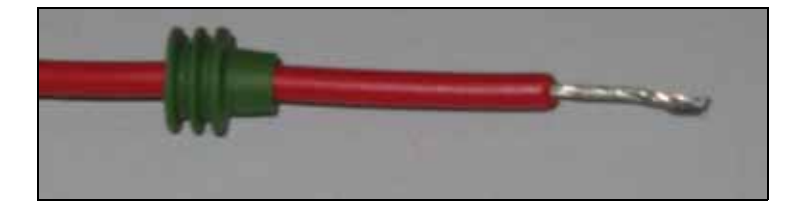

3. Crimp terminal connectors to the ends of the two wires with an appropriatelysized crimp tool or pliers and then solder the terminal connectors to the wire to ensure a secure connection:

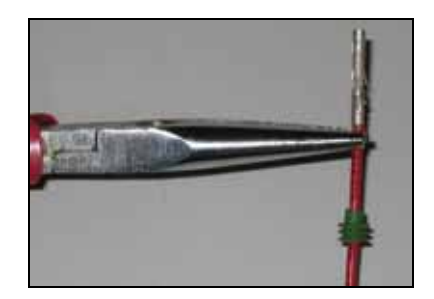

4. Insert the wires with terminal connectors and the cable seals into the appropriate holes on the female WeatherPack connector:

| Switch wire | Connector |
|-------------|-----------|
| Ground      | В         |
| Switch      | C         |

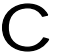

CAUTION - Ensure that you do not supply either wire with power. If necessary, use a relay.

5. Plug the female connector into the male connector on the lightbar's interface cable:

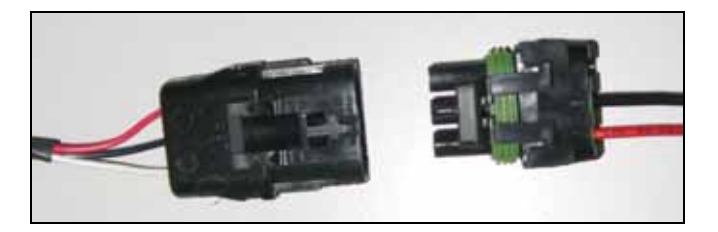

*Note – If you are also using radar, connect the radar cable to the WeatherPack connector on the interface cable and then connect the switch cable to the spare WeatherPack connector on the radar cable.* 

#### Step 3. Attaching the switch wires

#### Option 1: Connecting the switch wire to an implement or spray source

If you connect the switch wire to an implement or spray source, coverage is engaged when you turn on the implement or spray source. This requires an automotive relay to close the circuit when power is supplied.

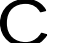

**CAUTION** – Ensure that you do not supply either wire with power. If necessary, use a relay.

To connect the relay:

- 1. Connect the 3-pin WeatherPack end of the switch cable to the 3-pin WeatherPack connector on interface cable.
- 2. Connect one of the switch wires to pin 87 on the relay.
- 3. Connect the other switch wire to pin 30 on the relay.
- 4. Connect a wire from a ground connection on the implement to pin 85 on the relay.
- 5. Locate a point on the implement that outputs 12V only when the implement is engaged. Connect a wire from that point to pin 86 on the relay.

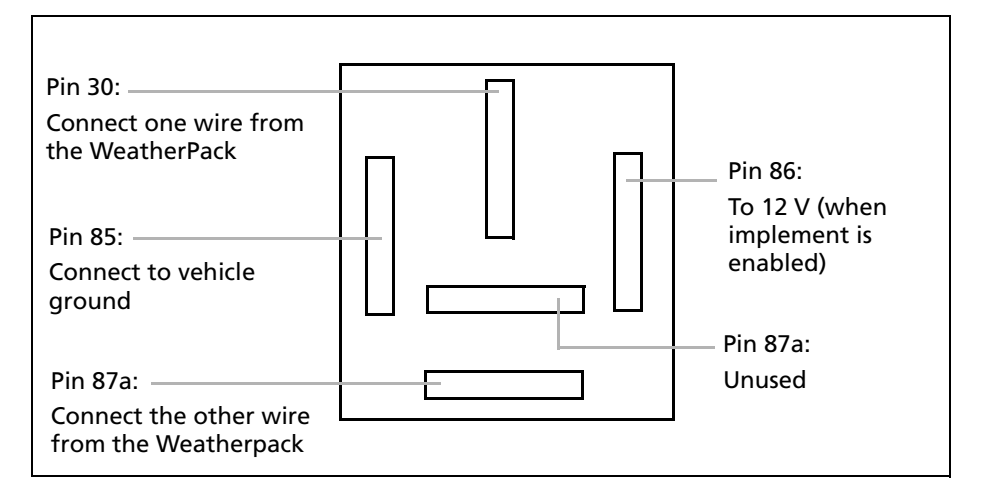

Note - Leave pin 87a (in the middle of the relay) unconnected.

#### **Option 2: Connecting the switch wire to an SPST toggle switch**

You can connect an SPST toggle switch to manually turn coverage logging on or off:

| Switch state          | Result                       |  |
|-----------------------|------------------------------|--|
| On (switch is closed) | Coverage logging is enabled  |  |
| Off (switch is open)  | Coverage logging is disabled |  |

#### Step 4. Enabling the switch on the lightbar

From the main guidance screen:

- 1. Press 🛡 until you have selected the 🧭 icon.
- 2. Press 🕅. The *Configuration* screen appears.
- 3. Ensure that the *User Mode* field is set to Advanced.

4. Select *System / Guidance*. The *Guidance* screen appears:

|                                                | Guidance                      |             |
|------------------------------------------------|-------------------------------|-------------|
|                                                | Minimum turn radius selection | Automatic - |
| 1                                              | Clear Nudge at Swath End      | Off         |
|                                                | Coverage On/Off Delay         | 0.0 s       |
| ?                                              | Coverage Logging              | Engaged     |
|                                                | Reset Nudge                   | No          |
| 2222233                                        | Nudge Increment               | 2"          |
|                                                | Look Ahead                    | 1 s •       |
| Select the method that will be used to control |                               |             |
| coverage logging                               |                               |             |

5. Select *Coverage Logging* and then press **O**. The *Coverage Logging* screen appears:

| Coverage Logging         |          |                    |  |
|--------------------------|----------|--------------------|--|
|                          | Disabled |                    |  |
| X                        | Manual   | $\checkmark$       |  |
|                          | Engaged  |                    |  |
| ?                        | Switch   | $\bigtriangleup$   |  |
|                          |          |                    |  |
|                          |          | $\bigtriangledown$ |  |
| Disable coverage logging |          |                    |  |

- 6. Press  $\bigcirc$  until you have selected *Switch* and then press  $\bigcirc$ .
- 7. If necessary, set the user mode back to Easy.

Coverage logging is now set to start when you turn on the switch or when the implement turns on.

## EZ-Guide 500 system with coverage switch

This figure shows how to connect a coverage switch to the EZ-Guide 500 lightbar:

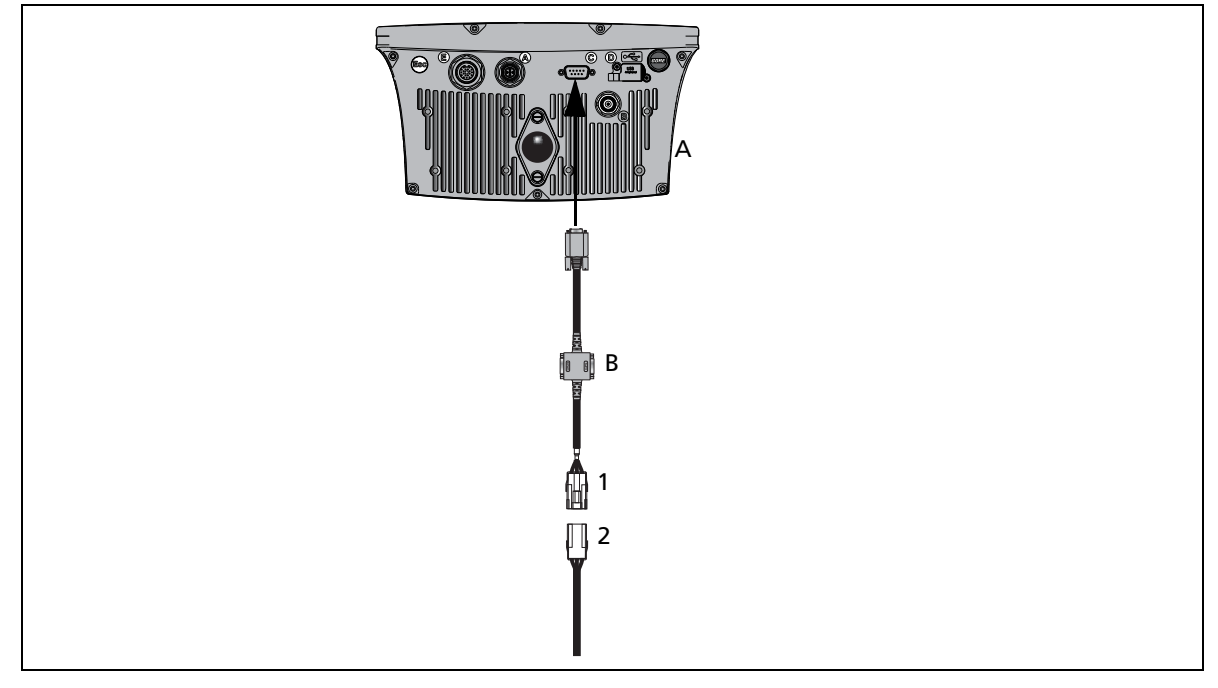

| Item | Description                  | Part number |
|------|------------------------------|-------------|
| А    | EZ-Guide 500 lightbar        | 66100-xx    |
| В    | External interface cable     | 62749       |
| 1    | Female WeatherPack connector | -           |
| 2    | Male WeatherPack connector   | -           |

*Note* – *There is not a specific coverage switch. Create one with the supplied WeatherPack connector.* 

You can connect the coverage switch to either an implement or a toggle switch. This may require a relay. For more information, refer to the *EZ-Guide 500 Lightbar: Connecting a Coverage Switch Support Not*e on www.EZ-Guide.com.
# EZ-Guide 500 system with radar cable

This figure shows how to connect a radar cable to the EZ-Guide 500 lightbar:

| ltem | Description                      | Part number                                                         |
|------|----------------------------------|---------------------------------------------------------------------|
| А    | EZ-Guide 500 lightbar            | 66100-xx                                                            |
| В    | External interface cable         | 62749                                                               |
| С    | Radar cable                      | 54805-00 (Raven) or<br>54806-00 (Midtech) or<br>54807-00 (Hinniker) |
| 1    | Female WeatherPack connector     | -                                                                   |
| 2    | Connection to radar gun          | -                                                                   |
| 3    | Spare male WeatherPack connector | -                                                                   |

## EZ-Guide 500 system with radar cable and coverage switch

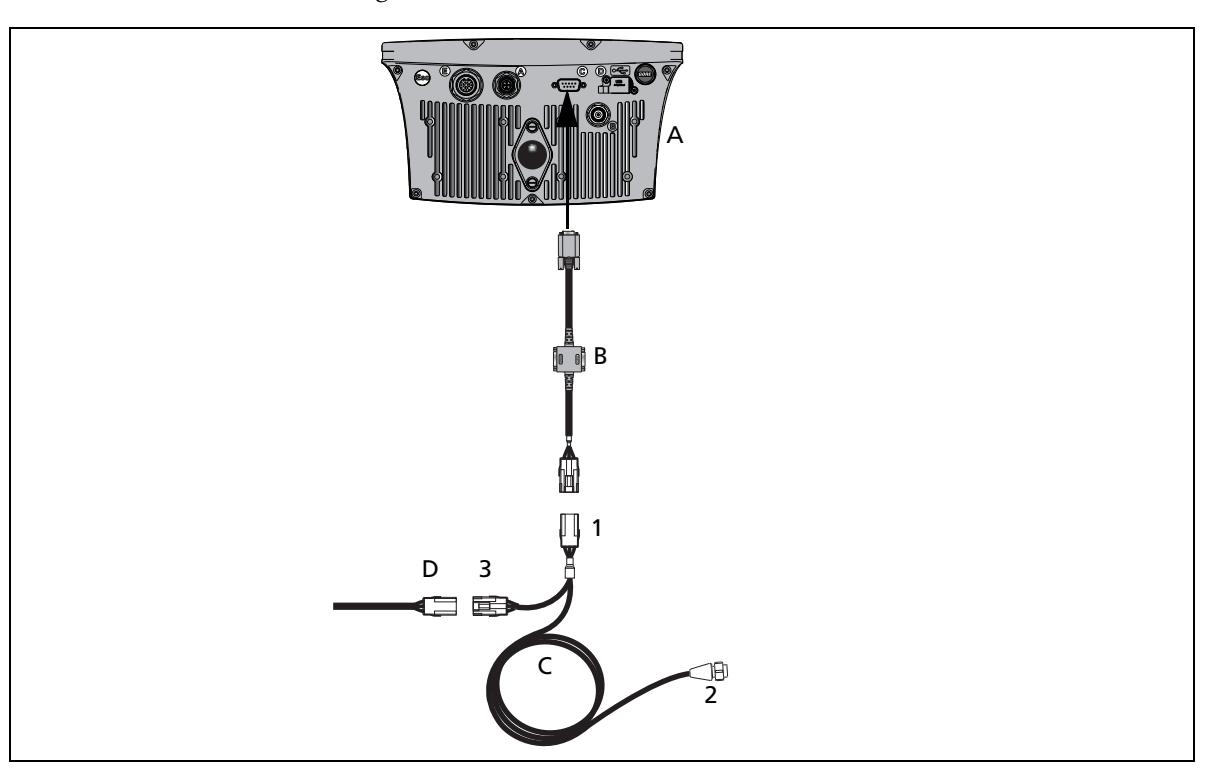

This figure shows how to connect a radar cable and coverage switch to the EZ-Guide 500 lightbar:

| ltem | Description                      | Part number                                                      |
|------|----------------------------------|------------------------------------------------------------------|
| А    | EZ-Guide 500 lightbar            | 66100-xx                                                         |
| В    | External interface cable         | 62749                                                            |
| С    | Radar cable                      | 54805-00 (Raven) or<br>54806-00 (Midtech)<br>54807-00 (Hinniker) |
| D    | Coverage switch cable            | -                                                                |
| 1    | Female WeatherPack connector     | -                                                                |
| 2    | Connection to radar gun          | -                                                                |
| 3    | Spare male WeatherPack connector | -                                                                |

*Note – The pulse amplifier module that is provided with the radar cable is for the EZ-Guide Plus lightbar. It is not required for the EZ-Guide 500 lightbar.* 

# EZ-Steer 500 system with Krohne flow meter

This figure shows how to connect the EZ-Steer 500 system to a Krohne flow meter:

| Item | Description           | Part number | Item | Description                                   | Part number |
|------|-----------------------|-------------|------|-----------------------------------------------|-------------|
| A    | EZ-Guide 500 lightbar | 66100-xx    | В    | Krohne flow meter to<br>EZ-Guide 500 lightbar | 78369       |

# Preparing the EZ-Guide 500 CAN 2 port connection cable (P/N 63075)

The EZ-Guide 500 CAN 2 port connection cable (P/N 63075) connects to the 19-pin cable (P/N 62609) to add a second CAN port for the EZ-Guide 500 lightbar guidance system.

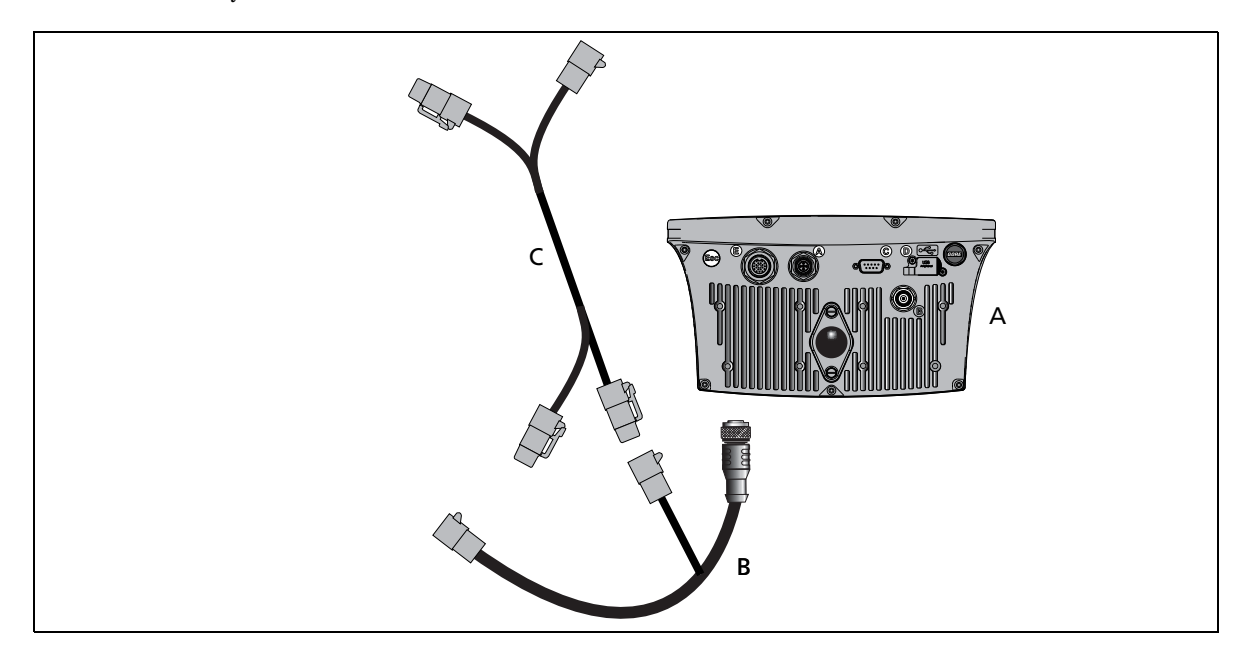

| Item | Description                              | Part number |
|------|------------------------------------------|-------------|
| А    | EZ-Guide 500 lightbar                    | 66100-xx    |
| В    | Port expansion cable                     | 62609       |
| С    | EZ-Guide 500 CAN 2 port connection cable | 63075       |

Insert the contacts on cable P/N 63075 into the port 2 mating connector as follows:

- 1. Identify port 2 on cable P/N 62609. It is the gray 12-pin Deutsch connector.
- 2. Unplug the gray Deutsch DTM06-12S dust cover.
- 3. Pull out the connector wedgelock with a pair of needlenose pliers. The wedgelock is the piece of orange plastic with 4 square holes.
- 4. On the other side of the dust cover, remove the sealing pins from cavity 1 and cavity 2.
- 5. Insert the following wires through the silicone seal and into the specified cavities:

| Connector           | Cavity |
|---------------------|--------|
| CAN_H (yellow wire) | 1      |
| CAN_L               | 2      |

6. Replace the wedgelock.

# Preparing the EZ-Guide 500 COM 2 port connection cable (P/N 63076)

The EZ-Guide COM 2 port connection cable (P/N 63076) connects to the 19-pin cable (P/N 62609) to add a second COM port for the EZ-Guide 500 lightbar guidance system.

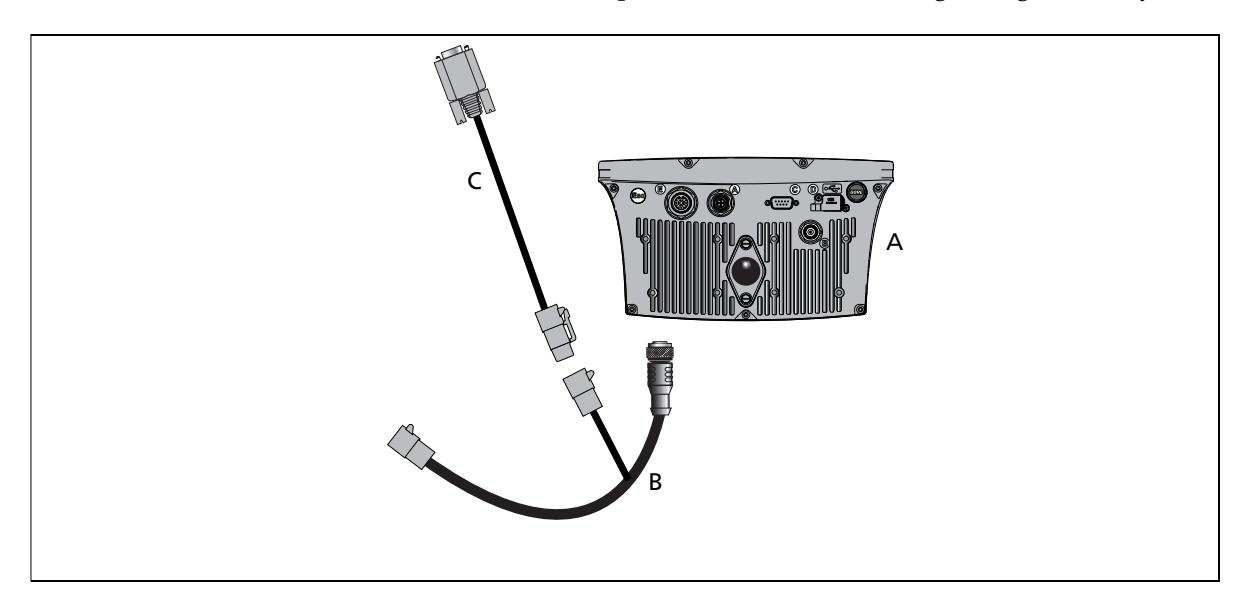

| Item | Description                              | Part number |
|------|------------------------------------------|-------------|
| А    | EZ-Guide 500 lightbar                    | 66100-xx    |
| В    | Port expansion cable                     | 62609       |
| С    | EZ-Guide 500 COM 2 port connection cable | 63076       |

Insert the contacts on cable P/N 63076 into the port 2 mating connector as follows:

- 1. Identify port 2 on cable P/N 62609. It is the gray 12-pin Deutsch connector.
- 2. Unplug the gray Deutsch DTM06-12S dust cover.
- 3. Pull out the connector wedgelock with a pair of needlenose pliers. The wedgelock is the piece of orange plastic with 4 square holes.
- 4. On the other side of the dust cover, remove the sealing pins from cavities 5, 6, and 7.
- 5. Insert the labeled contacts on cable P/N 63076 into the specified cavities:

| Contact | Cavity |
|---------|--------|
| Yellow  | 5      |
| Violet  | 6      |
| Green   | 7      |

6. Replace the wedgelock.

### Adding a second USB port

The lightbar does not currently support a second USB port.

You cannot use the USB connector on the port expansion cable (P/N 62609).

## Connecting the LB25 lightbar to an EZ-Guide 500 lightbar

This section describes the cabling option to connect the LB25 lightbar to the EZ-Guide 500 lightbar.

*Note –* Ensure firmware version 4.05 or greater is loaded on the EZ-Guide 500. For information on configuring the LB25 lightbar for use with the display refer to your display documentation.

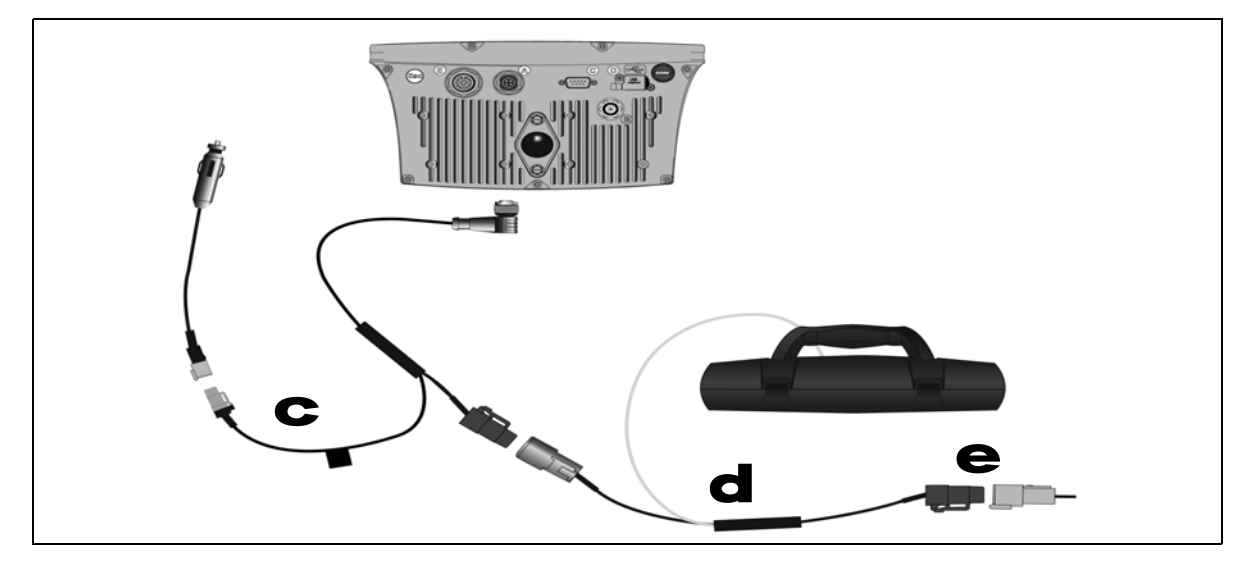

#### Step 1

Connect the LB25 cable (P/N 67094) (**d**) to the 4-pin Deutsch connector on cable P/N 62817 (**C**).

#### Notes:

- For a standalone system, connect the CAN terminator (P/N 59783) ( $\bigcirc$ ) to the 4-pin Deutsch plug on the LB25 cable (d).
- If you are using an EZ-Steer or EZ-Boom system, connect the appropriate cable to the 4-pin Deutsch plug on the LB25 cable (**d**).
- For details on how to connect the remaining parts of those systems, refer to your display documentation.

#### CHAPTER

# 9

# **Connecting an EZ-Remote Joystick**

#### In this chapter:

■ Connecting an EZ-Remote joystick to the EZ-Guide 500 lightbar

This chapter describes the cabling option to connect the EZ-Remote joystick to the EZ-Guide 500 lightbar.

*Note –* Ensure that firmware version 5.10 or greater is loaded on the EZ-Guide 500 lightbar. For information on configuring the EZ-Remote joystick for use with a display refer to the display documentation.

## Connecting an EZ-Remote joystick to the EZ-Guide 500 lightbar

This figure shows how to connect the EZ-Remote joystick to the EZ-Guide 500 lightbar—connect the EZ-Remote cable (P/N 67094) (4) to the 4-pin Deutsch connector on cable P/N 62817 (2):

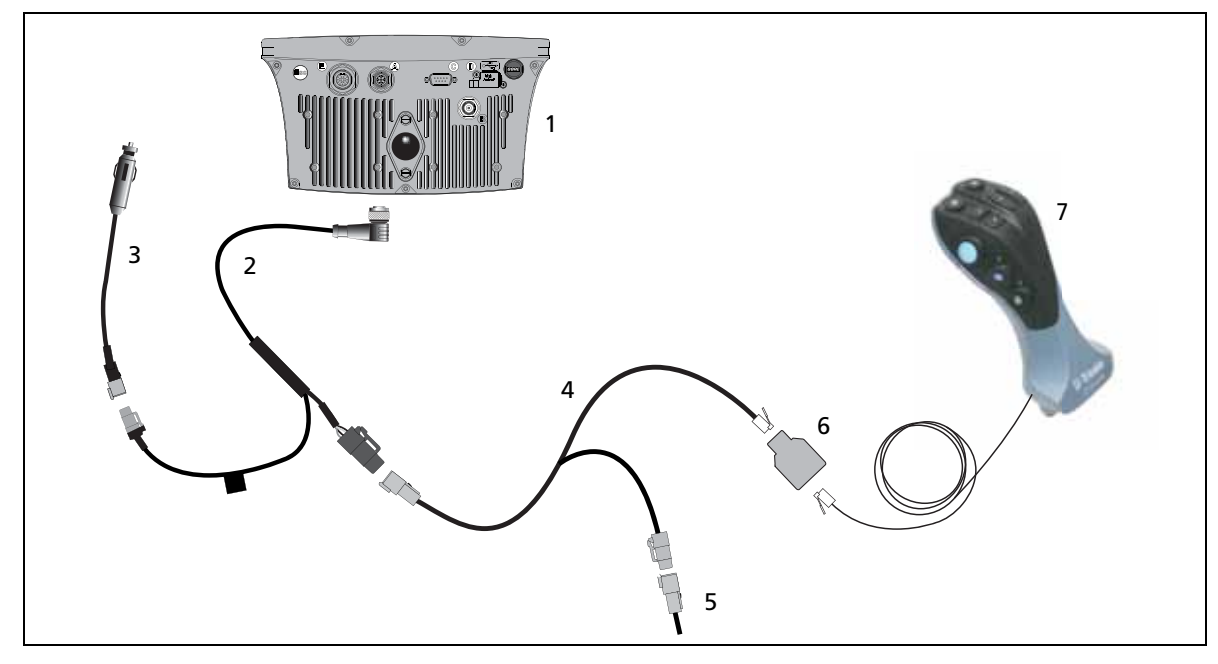

| ltem | Description                                | Part number |
|------|--------------------------------------------|-------------|
| 1    | EZ-Guide 500 lightbar                      | 66100-xx    |
| 2    | Power cable                                | 62817       |
| 3    | Power connector cable                      | 62818       |
| 4    | EZ-Guide 500 to LB25 remote lightbar cable | 67094       |
| 5    | CAN terminator                             | 59783       |
| 6    | Splitter cable, RJII F to 2x RJII F        | 72422       |
| 7    | EZ-Remote joystick                         | 83200-00    |

#### Notes:

- For a standalone system, connect the CAN terminator (P/N 59783) (5) to the 4-pin Deutsch plug on the EZ-Remote cable (4).
- If you are using an EZ-Steer system, connect the appropriate cable to the 4-pin Deutsch plug on the EZ-Remote cable (4).
- For details on how to connect the remaining parts of those systems, refer to your display documentation.

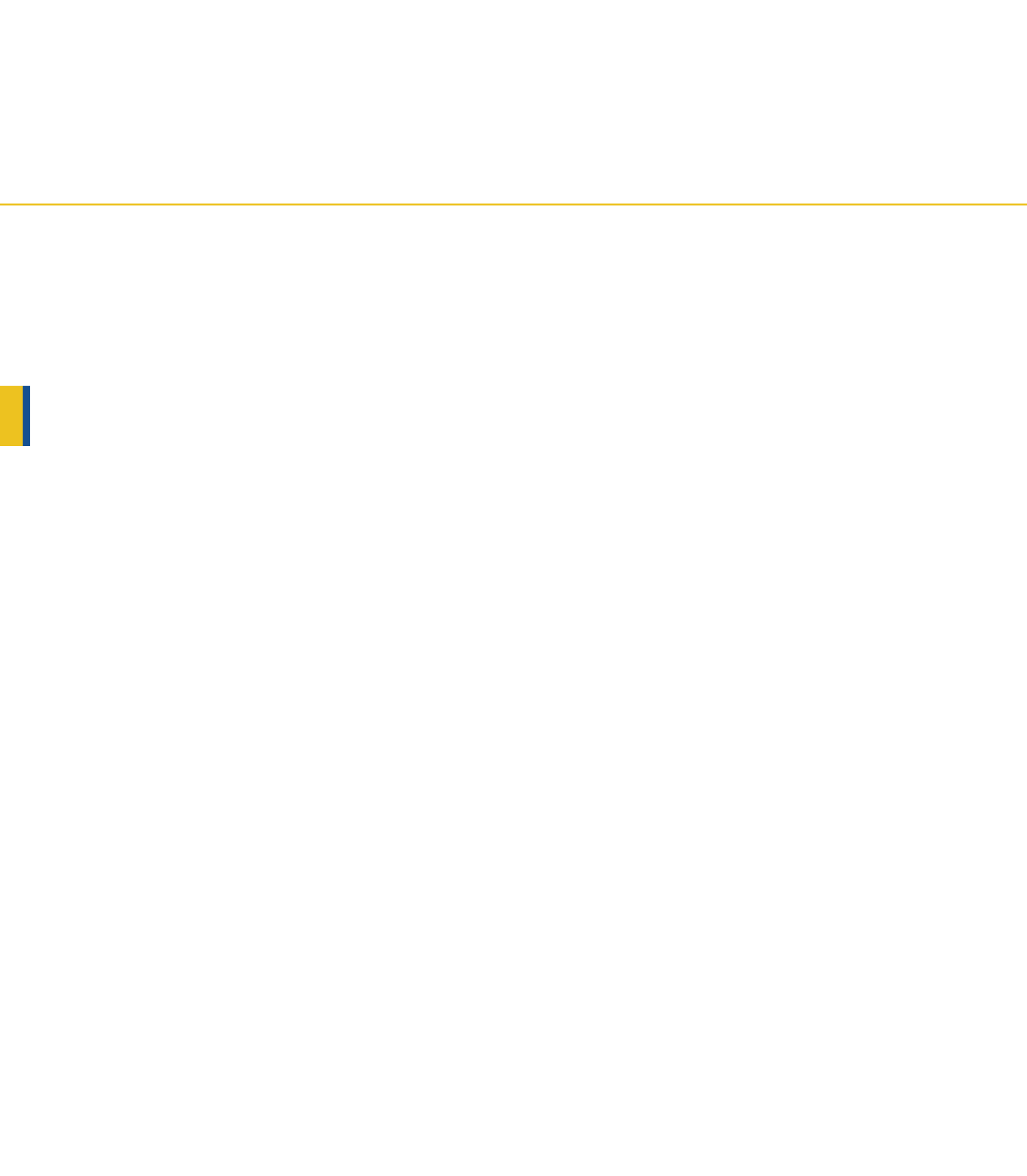